# Documentation utilisateur MABOURSE

Copyright © 01 Janvier 2023 by MaGestia Informatique. All Rights Reserved.

## Table des matières

|                                                                               | 4         |
|-------------------------------------------------------------------------------|-----------|
| Concept du logiciel                                                           |           |
| Configuration                                                                 | . 0       |
| Installation du logicial/Miso à jour varsion                                  |           |
| Installation des fichiers de démonstration                                    | . /       |
|                                                                               | . /       |
| Generalizes WINDOWS                                                           | 0         |
|                                                                               | 0         |
| Penetre de document                                                           | . 9       |
| Boutons de commande                                                           | . 9       |
|                                                                               | 10        |
| Zones de liste                                                                | 10        |
| Boutons de recherche                                                          | 10        |
| Cases d'option                                                                | 10        |
| Cases à cocher                                                                | 10        |
| Recherche et filtre                                                           | 11        |
| Présentation du logiciel                                                      | 11        |
| Généralités                                                                   | 11        |
| Code barre                                                                    | 11        |
| Accès                                                                         | 11        |
| Menu fichier                                                                  | 12        |
| Fichier établissement                                                         | 12        |
| Bouton « Copier »                                                             | 12        |
| Cloture de l'exercice, archivage, épurations                                  | 12        |
| Préférences de l'application                                                  | 17        |
| Onglet général                                                                | 17        |
| Onglet licences                                                               | 17        |
| Onglet sécurité et accès protégé                                              | 17        |
| Tables paramètres, prix, principes de facturation, frais, cotisations         | 19        |
| Cas particuliers des sections (regroupement des sections)                     | 19        |
| Gestion des champs de la fiche élève                                          | 21        |
| Gestion des bénévoles                                                         | 21        |
| Gestion des prix des décotes et des arrondis                                  | 22        |
| Gain nour la hourse aux livres                                                | 22        |
| Gestion des arrondis                                                          | 23        |
| Daramétrage d'impression des factures totaux signe                            | 23        |
| Daramétrage ontion rachat par l'association des invendus                      | 23        |
| Configuration de l'impression                                                 | 23        |
| Souvogardo ot rostouration dos fichiors                                       | 2⊤<br>2∕I |
| Sauvegalue et l'estaulation des numers                                        | 24        |
| Castion des álàves                                                            | 25        |
| Gesulon des eleves                                                            | 25        |
| Kecuperation IV-1, IV-2, IV-3                                                 | 20        |
| Importation « base eleves » ou fichier CSV (Excel converti, separateur point- | ~-        |
| virguie)                                                                      | 2/        |
| Import avec modification de l'existant                                        | 2/        |
| Exemple de parametres d'importation                                           | 27        |
| Gestion des livres                                                            | 28        |

| Importation à partir d'un fichier CSV (Excel converti, séparateur point-virgule) | 29 |
|----------------------------------------------------------------------------------|----|
| Saisie des commandes et des dépôts                                               | 29 |
| Saisie par élève                                                                 | 30 |
| Mise à jour d'une demande                                                        | 30 |
| Saisie doublée pour un élève ayant besoin de 2 livres                            | 30 |
| Demandes automatiques à partir des dépôts N-1                                    | 31 |
| Génération des demandes à partir des livres de la classe                         | 31 |
| Recalcul des prix des dépôts                                                     | 31 |
| Saisie « Statistiques »                                                          | 31 |
| Restrictions et affectations                                                     | 32 |
| Affectations                                                                     | 32 |
| Restrictions                                                                     | 32 |
| Niveaux, invendus et optimisation                                                | 33 |
| Traitement                                                                       | 34 |
| Permutation entre 2 demandes ou 2 dépôts                                         | 35 |
| Annulation des affectations                                                      | 35 |
| Facturation                                                                      | 35 |
| Listes                                                                           | 36 |
| Export Excel                                                                     | 37 |
| Traitements                                                                      | 37 |
| Menu Aide                                                                        | 38 |
| Menu Aide, option « Ouoi de neuf ? » :                                           | 38 |
| Menu Aide, A propos de :                                                         | 38 |
|                                                                                  |    |

## **MABOURSE DOCUMENTATION GENERALE**

# MaGestia Ma Bourse Windows Version 2023

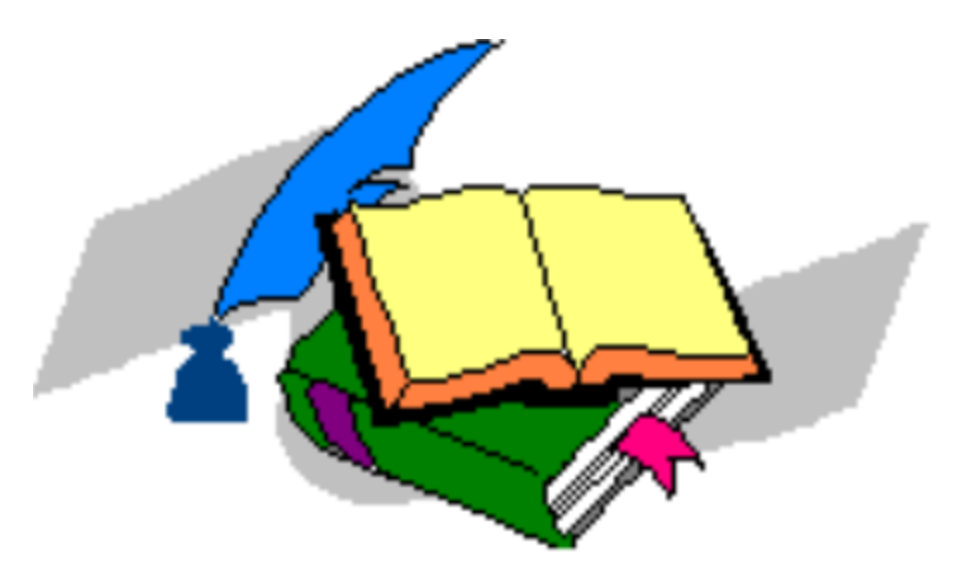

# Documentation utilisateur

MAGESTIA INFORMATIQUE SARL au capital de 12.800 euros

Siège social :1660 Chemin des GuéronsLieu-dit Célaz74150 Rumilly (HAUTE SAVOIE)Téléphone : 04.50.46.35.11Téléphone : 04.50.46.35.11Internet : <a href="https://www.magestia.com">https://www.magestia.com</a> E-Mail : <a href="https://www.magestia.com">info@magestia.com</a>

# Composition du progiciel

Le progiciel est composé d'un logiciel, un manuel d'utilisation. Le support n'est fourni que sur demande car le logiciel est en téléchargement sur le site <u>www.magestia.com</u>, rubrique « Bourse aux livres » ou vous pouvez télécharger le logiciel et les documentations ; le logiciel est protégé par un mot de passe ; vous pouvez avoir ainsi toujours la dernière version (pour les abonnés à l'assistance annuelle).

# Propriété et usage

Tout usage, représentation ou reproduction intégral ou partiel, fait sans le consentement de MaGestia Informatique est illicite (loi du 11 mars 1957 - loi du 3 juillet 1985). Ils constitueraient une contrefaçon sanctionnée par les articles 425 et suivants du code pénal.

Tous droits réservés dans tous pays.

# Conformité et mise en garde

Compte tenu des contraintes inhérentes à la présentation sous forme papier, les explications mentionnées dans la présente documentation constituent une illustration aussi proche que possible de la réalité.

Il appartient au client, parallèlement à la documentation, de mettre en œuvre le progiciel pour permettre de mesurer exactement l'adéquation de ses besoins aux fonctionnalités.

Il est important, pour une utilisation sûre et opérationnelle du progiciel, de lire préalablement la documentation.

# Evolution

La documentation correspond à la version référencée. Entre deux versions, des mises à jour du logiciel peuvent être opérées sans modification de mises à jour et d'éventuelles corrections sont référencées dans un additif au manuel qu'il est conseillé de lire préalablement à tout usage du progiciel.

## Avertissement

Ce manuel n'est pas un guide d'initiation à la micro-informatique ni à décrit la mise en place du progiciel ainsi que toutes ses fonctions, et fait appel à un minimum de connaissances. Nous recommandons aux utilisateurs débutants en micro-informatique ou n'ayant aucune notion d'une gestion informatisée de souscrire une journée de formation auprès de leur distributeur.

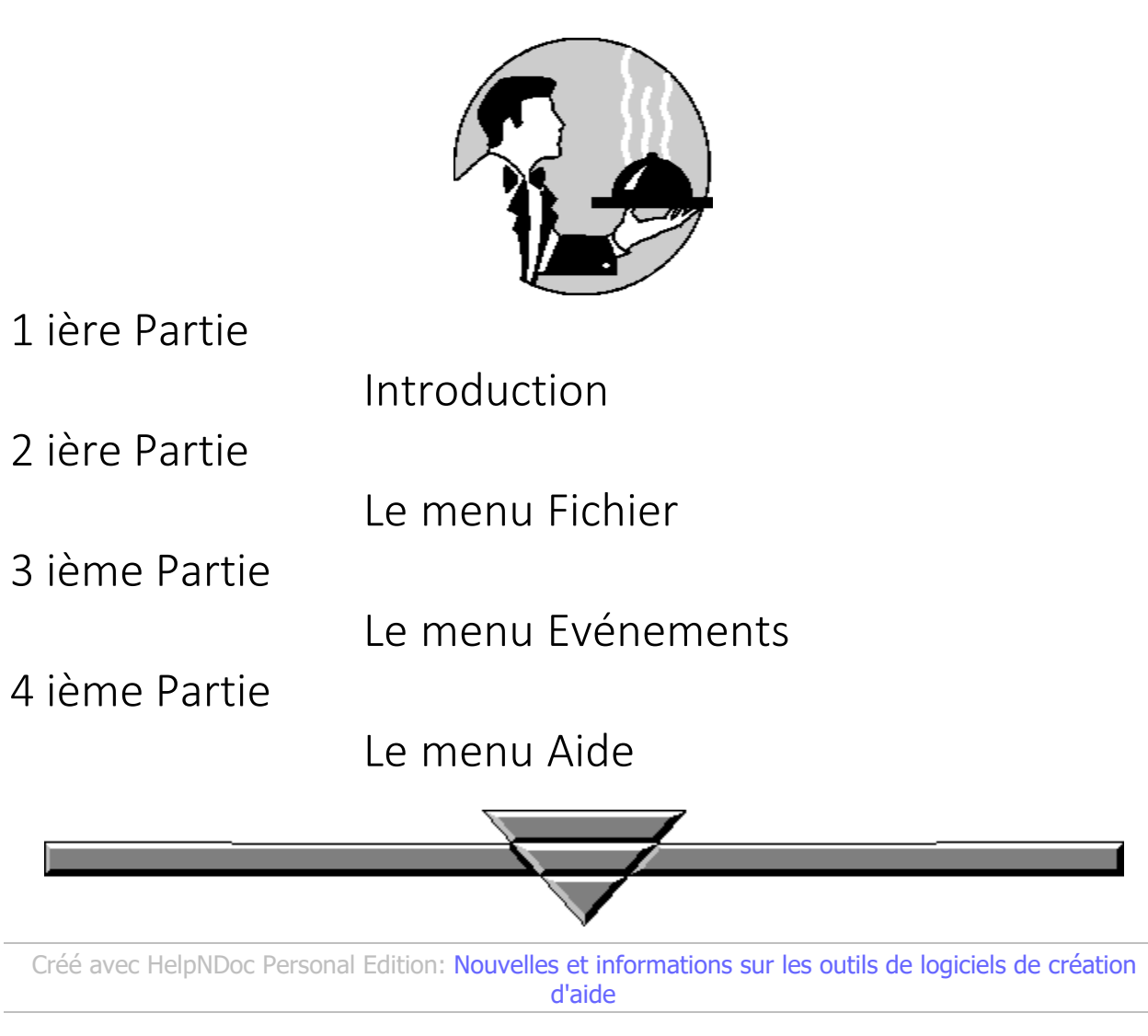

## **Concept du logiciel**

Créé avec HelpNDoc Personal Edition: Créer des fichiers d'aide pour la plateforme Qt Help

## Configuration

MaGestia MaBourse est un logiciel développé sous WINDOWS pour des établissements ou associations de parents d'élèves, FCPE ou pas...voulant gérer une bourse aux livres...

Configuration nécessaire :

- WINDOWS 2000/XP/Vista, 7, 8, 10,11 : 32 et 64 bits.
- Monoposte ou réseau.
- Fonctionne sur des environnements virtualisés sur serveur 2008, 2012 ; 2016, 2019, 2022...
- Le logiciel se présente sous la forme d'un menu déroulant avec le principe « Liste objets » et « action sur objet ». Chaque option peut être activée soit au clavier, soit à est multi fenêtre et permet d'afficher plusieurs options à options principales sont affichées dans la barre menu sous la forme de boutons ce qui évite de les

rechercher dans le menu.

Les fichiers sont stockés dans un répertoire différent des programmes et <u>s'agrandissent automatiquement</u>. Aucune manipulation sur les fichiers n'est à prévoir ; ils ne sont limités que par la taille de votre disque dur.

• Par défaut, le logiciel se trouve dans le répertoire c:\magestia\mabourse et les fichiers dans c: \magestia\mabourse\data.

Créé avec HelpNDoc Personal Edition: Générateur facile de livres électroniques et documentation

## Installation du logiciel/Mise à jour version

L'utilisation du logiciel nécessite un ordinateur dont la configuration dispose du descriptif technique décrit dans le paragraphe précédent.

L'installation s'effectue sous WINDOWS. Dans les descriptions de la procédure qui suivent, nous convenons d'appeler le disque dur C : le lecteur CDROM D.

- En réseau, vous devez travailler sur le serveur ou sur un poste relié au serveur. (Attention, le répertoire d'installation sera différent, vous devez créer un dossier partagé sur le serveur et installer le dossier Mabourse dans ce dossier (c:\magestia par défaut) ; c'est sur ce dossier partagé que devront pointer les autres ordinateurs en réseau). Sur les autres ordinateurs, vous devez créer un lecteur réseau (exemple G :) pointant sur le dossier partagé (Magestia) du serveur.
- Démarrer votre ordinateur.
- Installation à partir d'internet : (à faire avec assistance la première fois)
- Ceci n'installe que les programmes ou une mise à jour sans modifier ou écraser vos données.
- Aller sur le site www.magestia.com
- Cliquer sur le bouton " Gestion Bourse aux livres " dans les catégories à gauche.
- Choisir "Logiciel bourse aux livres" et en bas de la page se trouvent les liens de téléchargements. Télécharger <u>ici</u> la dernière version de notre logiciel (sans fichier).
- Sur la fenêtre de téléchargement, choisissez "enregistrer"
- En fin, choisissez "Ouvrir"
- Choisissez la langue "Français", bouton "suivant"
- Taper le mot de passe d'installation ; il vous a été fourni par mail en début d'année (seulement pour les clients ayant un contrat d'assistance annuel)
- Cliquer "suivant" (groupe de travail), "suivant" (création des icônes)
- Le programme d'installation vous propose, par défaut, le répertoire d'installation.
- En mono poste, vous confirmer directement le répertoire. (C:\magestia\mabourse)
- En réseau avec installation sur le serveur, vous confirmer directement le répertoire. (C:\magestia\mabourse) sauf si les données sont sur un disque différent de C.
- En réseau avec installation à partir d'une station, vous cliquez sur le bouton Parcourir et vous choisissez le lecteur G, représentant le serveur et vous validez le répertoire (g:\mabourse).
- en réseau, vous aurez préalablement connecter le lecteur G sur le dossier magestia du serveur que vous aurez partagé sur le serveur.
- Cliquer "installer" et quitter à la fin sans cocher un lancement d'application.
- A noter que tous les paramètres sont gardés pour une mise à jour future et reproposés, sauf le mot de passe. Cette étape crée le répertoire des programmes, le répertoire des fichiers ainsi que le groupe de travail avec l'icône de travail.

Une description de bibliothèque est installée. Si vous installez également les fichiers de démonstration, vous pouvez l'utiliser en base de tests. Dans le cas contraire, vous modifiez l'intitulé et vous l'utilisez pour vos besoins de gestion. (Menu fichier, paramètres).

Créé avec HelpNDoc Personal Edition: Générer des livres électroniques EPub facilement

## Installation des fichiers de démonstration

Vous pouvez installer également une base de démonstration ; pour l'installation, vous devez pratiquer comme l'installation du logiciel ; L'installation se fait dans le répertoire C:\magestia\mabourse\data.

Télécharger <u>ici</u> les fichiers de démonstration d'une Bourse aux livres.

(en complément du logiciel).

Cette opération vous permet de partir de la base tests mais vous devez créer une base différente pour votre utilisation normale.

Créé avec HelpNDoc Personal Edition: Outil de création d'aide complet

## **Généralités WINDOWS**

Cette partie présente le vocabulaire lié à l'environnement WINDOWS, ainsi que les fonctions fréquemment utilisées dans le logiciel.

Créé avec HelpNDoc Personal Edition: Générateur d'aide complet

## Fenêtre d'application

La fenêtre d'application contient la zone de travail et la barre de menus de Mabourse. La case du menu système est située à gauche de la barre de titre dans la partie supérieure de la fenêtre.

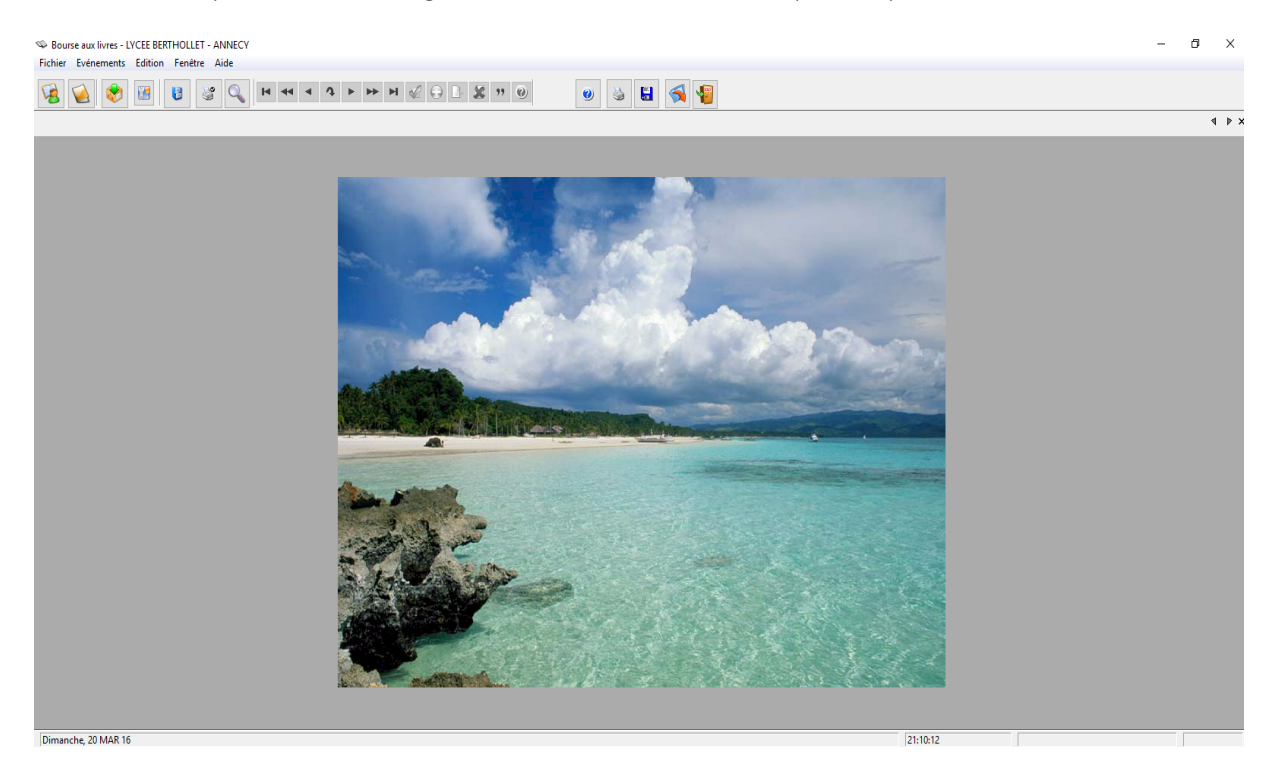

Pour dérouler le menu système, cliquer dessus, ou bien presser simultanément les touches Alt et Espace. En fonction des fenêtres, toutes les commandes du menu système ne sont pas affichées.

| RESTAURATION  | : Cette fonction permet de rendre sa taille initiale à une fenêtre.           |
|---------------|-------------------------------------------------------------------------------|
| DEPLACEMENT   | : Cette fonction permet de déplacer la fenêtre sur le bureau à l'aide des     |
| flèches       | de direction.                                                                 |
| DIMENSION     | : Cette fonction permet de modifier la dimension de la fenêtre à l'aide des   |
| flèches       | de direction.                                                                 |
| REDUCTION     | : Cette fonction permet de réduire la fenêtre à une icône.                    |
| AGRANDISSEME  | NT : Cette fonction permet d'agrandir la fenêtre à sa taille maximale.        |
| FERMETURE     | : Cette fonction permet de refermer est également possible de la              |
| referme       | r en double-cliquant dans la case du menu système.                            |
| BASCULER VERS | : Cette fonction permet d'ouvrir la liste de toutes les applications en cours |
| d'exécu       | tion, de passer de l'une à l'autre et de fermer une application.              |
| SUIVANT       | : Cette fonction permet de parcourir les applications ouvertes.               |
|               |                                                                               |

Les fonctions peuvent être sélectionnées : sur le nom de la fonction, soit en positionnant la fonction à l'aide des flèches de direction et en validant avec Entrée,

soit, lorsque aucun menu n'est sélectionné, an appuyant simultanément sur la combinaison des touches affichées à droite de la fonction, lorsqu'elle existe,

soit lorsque le menu est sélectionné, en appuyant sur la lettre d'appel de la fonction.

Les menus déroulants comprennent des fonctions et des sous-menus caractérisés par la présence d'un triangle à droite de leur intitulé.

Les fonctions appartenant à des sous-menus ou, éventuellement, à d'autres sous-menus peuvent être appelées de façon identique.

Créé avec HelpNDoc Personal Edition: Créer des documents d'aide PDF facilement

## Fenêtre de document

Une fenêtre de document permet de sélectionner divers éléments. Elle comprend comme la fenêtre d'application une case de menu système.

Le curseur peut se transformer en un trait vertical avec des flèches pour l'élargissement des colonnes de toutes les fenêtres présentant des informations en colonnes.

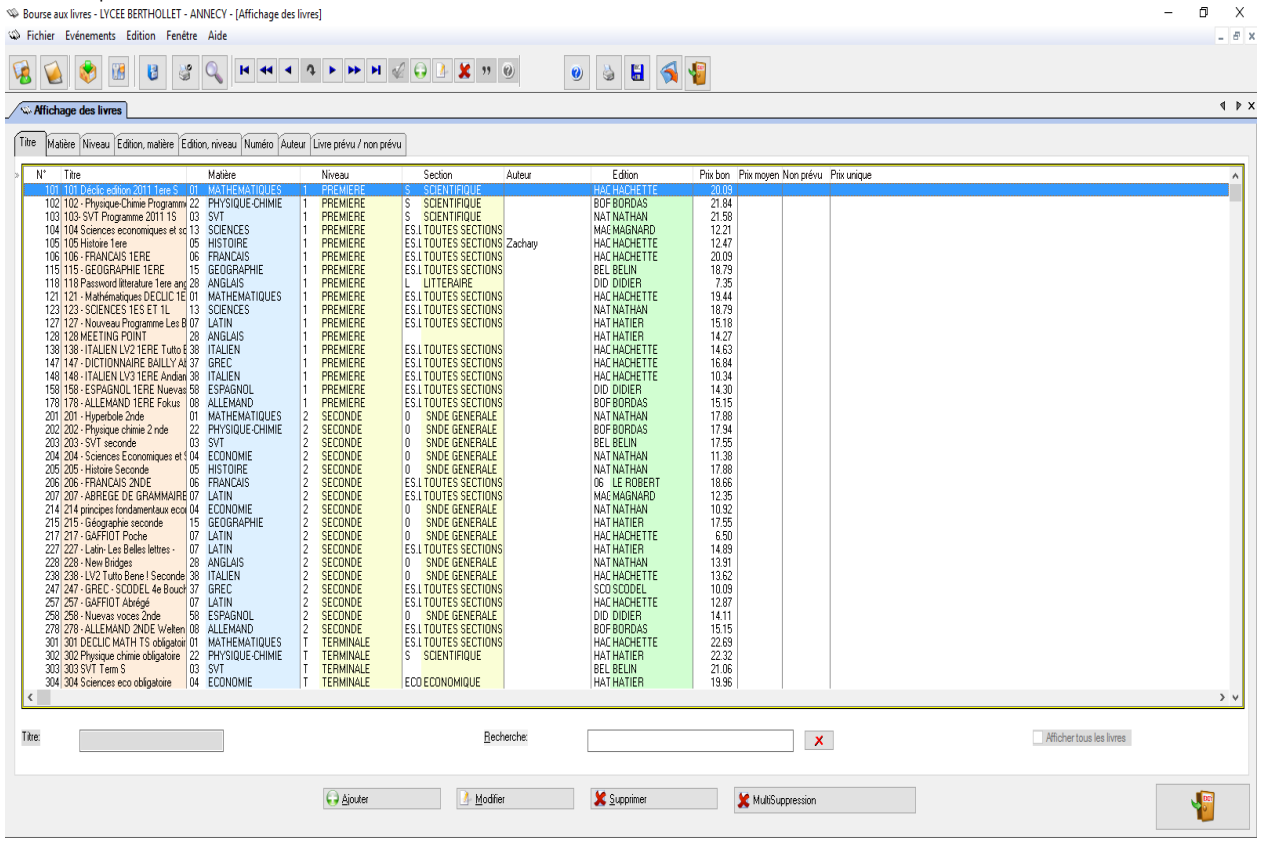

Une info bulle en jaune peut s'afficher sur les boutons de la barre menu pour indiquer une aide premier niveau sur l'option.

Créé avec HelpNDoc Personal Edition: Création d'aide CHM, PDF, DOC et HTML d'une même source

## **Boutons de commande**

Les boutons de commande permettent d'exécuter une opération. Ils apparaissent soit dans les boites de dialogues, soit dans les fenêtres document.

Les principaux boutons de commande sont :

Ajouter

Ouvre une boîte de dialogue permettant de créer un élément inexistant du fichier en cours.

<u>M</u>odifier

Ouvre une boîte de dialogue permettant de modifier un élément déjà créé du fichier en cours.

<u>S</u>upprimer

Ouvre une boîte de dialogue permettant de supprimer un élément déjà créé du fichier en cours.

<u>V</u>alider ou <u>C</u>hoisir

Permet de sélectionner l'enregistrement pointé.

Fermer

Ferme la fenêtre document en cours.

Un bouton estompé ne peut être sélectionné.

| ,                                               | Annuler |
|-------------------------------------------------|---------|
| Le bouton de commande peut être sélectionné par |         |
|                                                 | ОК      |

Le bouton de commande peut être sélectionné par

Créé avec HelpNDoc Personal Edition: Avantages d'un outil de création d'aide

## Zones de texte

Une zone de texte est un rectangle permettant la saisie d'informations. Pour saisir les informations, il suffit de se trouver dans la zone de texte.

Pour passer d'une zone à l'autre, il faut se positionner avec la souris ou utiliser

Pour revenir dans une zone, il faut se positionner avec la souris ou appuyer simultanément sur les touches Majuscule et Tab.

Créé avec HelpNDoc Personal Edition: Produire des livres EPub gratuitement

## Zones de liste

Une zone de liste est une colonne dans laquelle il est possible de sélectionner un élément. Elle peut comporter des ascenseurs.

Pour sélectionner un élément, deux choix sont possibles :

Cliquer sur la ligne de l'élément souhaité et valider avec le bouton de commande « Valider ». Double-cliquer sur l'élément sélectionné.

Créé avec HelpNDoc Personal Edition: Créer des fichiers d'aide pour la plateforme Qt Help

## **Boutons de recherche**

Le bouton de recherche permet d'afficher une liste de données pour effectuer un choix.

Créé avec HelpNDoc Personal Edition: Générateur gratuit de livres électroniques et documentation

## **Cases d'option**

2

Une case d'option permet le choix d'une option parmi plusieurs. Activer une option exclut les autres choix. Pour activer une case, il suffit de cliquer dessus. La case d'option devient un point noir.

Créé avec HelpNDoc Personal Edition: Créer des livres électroniques facilement

## **Cases à cocher**

Une case à cocher permet de répondre Oui ou Non pour le choix d'une option. Activer une case n'exclut pas les

autres choix. Pour activer une case, il suffit de cliquer dessus ; la case devient une croix.

Créé avec HelpNDoc Personal Edition: Produire des aides en ligne pour les applications Qt

## **Recherche et filtre**

Note sur les recherches et les filtres d'affichage : Vous pouvez saisir en majuscule ou minuscule ; la recherche se fera indifféremment sur les deux.

Créé avec HelpNDoc Personal Edition: Créer de la documentation iPhone facilement

## Présentation du logiciel

Créé avec HelpNDoc Personal Edition: Écrire des livres électroniques ePub pour l'iPad

## Généralités

Le logiciel sous WINDOWS permet de gérer une bourse aux livres pour un établissement scolaire avec des caractéristiques permettant de gérer les élèves et leurs livres. Le logiciel est multi-dossier (fichiers dans des répertoires séparés), par exemple pour stocker les années précédentes.

Créé avec HelpNDoc Personal Edition: Éditeur complet de livres électroniques ePub

## **Code barre**

Une gestion manuelle des saisies est possible mais également une gestion code barre est possible.

Créé avec HelpNDoc Personal Edition: Créer des livres électroniques facilement

## Accès

A l'ouverture, le logiciel vous demande de choisir le dossier dans lequel vous voulez travailler.

| 🔺 Affichage des établissements 🛛 🕹 🗙 |                                                                  |                                              |  |
|--------------------------------------|------------------------------------------------------------------|----------------------------------------------|--|
| Code<br>1                            | Nom<br>LYCEE BERTHOLLET - ANNECY_2011                            | Adresse<br>74000 ANNECY                      |  |
| B<br>B_2012<br>B_2013                | LYCEE BERTHOLLET - ANNECY_2012<br>LYCEE BERTHOLLET - ANNECY_2013 | 74000 ANNECY<br>74000 ANNECY<br>74000 ANNECY |  |
| <                                    |                                                                  | >                                            |  |
| 😜 Ajouter 🛛 💁 Moo                    | difier 🔀 Supprimer 🔲 Copjer                                      | 🎻 Choisir 🛛 🦉 Quitter                        |  |

Créé avec HelpNDoc Personal Edition: Générateur de documentation et EPub facile

## Menu fichier

Créé avec HelpNDoc Personal Edition: Créer des fichiers d'aide pour la plateforme Qt Help

## **Fichier établissement**

| 🔺 Mise à jour des                          | ; établissements                                                                                                    |          | ×       |
|--------------------------------------------|----------------------------------------------------------------------------------------------------|----------|---------|
| Code: »<br>Nom:                            | E                                                                                                    |          |         |
| Adresse:                                   | 74000 ANNECY                                                                                                    |          |         |
| Dossier PGM:                               | C:\mabourse                                                                                                    | <u> </u> |         |
| Dossier Fichiers:                          | C:\mabourse\Data                                                                                                    | <u> </u> |         |
| MSG Facture:                               | En application de la loi n° 78-17 du 6 janvier 1978 Loi informatique et liberté relative à<br>l'informatique, aux fichiers et aux libertés, vous disposez des droits d'opposition , d'accès et de |          |         |
|                                            | rectification vous concernant.                                                                                                    |          |         |
|                                            |                                                                                                    | 🞻 ОК 🛛 🗙 | Annuler |
| 'ous gérez ici les<br>-Le nom<br>-les doss | dossiers où se trouvent vos fichiers. Vous précisez :<br>de l'établissement et son adresse,<br>iers où se trouvent les fichiers et le programme,                                                  |          |         |

-le message libre qui sera imprimé sur les factures.

Créé avec HelpNDoc Personal Edition: Création d'aide CHM, PDF, DOC et HTML d'une même source

#### **Bouton « Copier »**

Ce bouton permet de copier un établissement dans le ce fichier mais que la ligne paramètre, pas les données. Pour copier les données, faites une sauvegarde du dossier d'origine et faites une restauration dans le dossier de destination. Vous pouvez aussi faire une clôture en décochant tous les traitements ; dans ce cas, vous ne ferez qu'un archivage.

Créé avec HelpNDoc Personal Edition: Documentation Qt Help facile

#### Cloture de l'exercice, archivage, épurations

En fin d'année, vous pouvez clôturer la période en copiant et sauvegardant la période dans un dossier historique. Vous avez aussi la possibilité de remettre à blanc les demandes, les dépôts, les restrictions pour repartir à 0 sur une nouvelle période ou en gardant certaines informations, comme les livres et les élèves.

| Clôture de l'année           |                                                                                                    |                 |
|------------------------------|----------------------------------------------------------------------------------------------------|-----------------|
| Code en cours:               | 1                                                                                                    |                 |
|                              | C:\mabourse\data04_2011                                                                                                    |                 |
|                              | Création d'un dossier d'archivage avec les données du dossier en cours:                                                                                          |                 |
| à archiver en code»          | 1_2015                                                                                                    |                 |
| <u>N</u> om d'archivage:     | LYCEE BERTHOLLET - ANNECY_2011_2015                                                                                                    |                 |
| <u>D</u> ossier d'archivage: |                                                                                                    | <u><u>2</u></u> |
|                              | RAZ des demandes en cours dans le dossier en cours et historisation sur N-1                                                                                      |                 |
|                              | RAZ des dépôts en cours dans le dossier en cours et historisation sur N-1                                                                                        |                 |
|                              | RAZ des élèves dans le dossier en cours et historisation des élèves sur N-1 et glissement N-2,N                                                                  | -3              |
|                              | RAZ des livres dans le dossier en cours et historisation sur N-1 et glissement sur N-2, N-3                                                                      |                 |
|                              | RAZ des restrictions dans le dossier en cours                                                                                                    |                 |
|                              | Faites une sauvegarde avant de démarrer.<br>Sur ce poste, toutes les fenêtres doivent être fermées.<br>En réseau, les autres postes doivent fermer le programme. |                 |
|                              |                                                                                                    | nnuler          |

NB : A noter que l'historisation des élèves va archiver les élèves sur l'année N-1 et faire glisser N-2 et N-3. Cette fonction permet de consulter et de récupérer les informations N-1 des élèves pour éviter de les ressaisir l'année suivante.

1<sup>ère</sup> ETAPE : faire la **Clôture de l'année** sur l'affichage des établissements.

2° Sur l'écran suivant, cliquer sur « Fichier » puis « Etablissement »

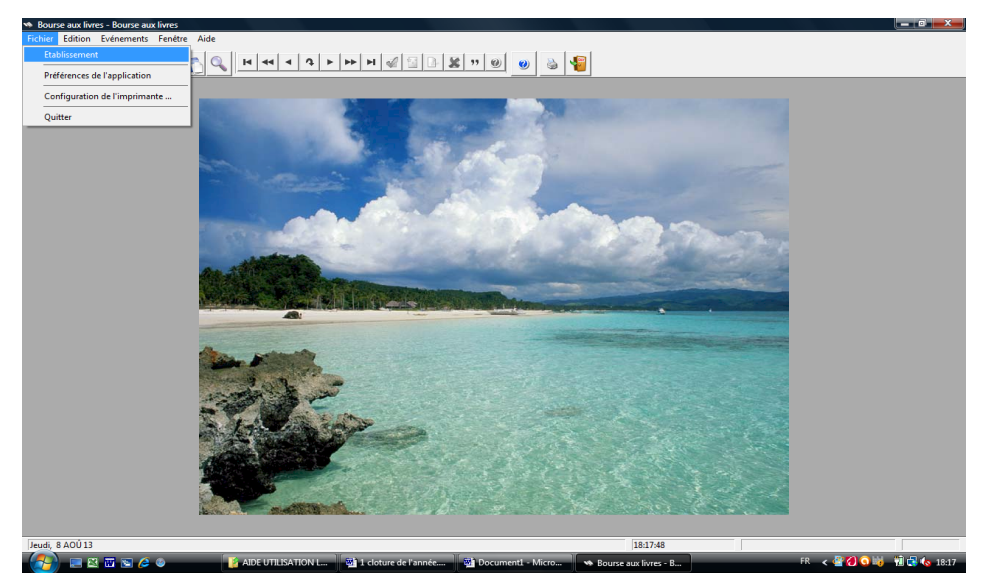

3° Sélectionner le *fichier B* et cliquer sur « Clôture de l'année »

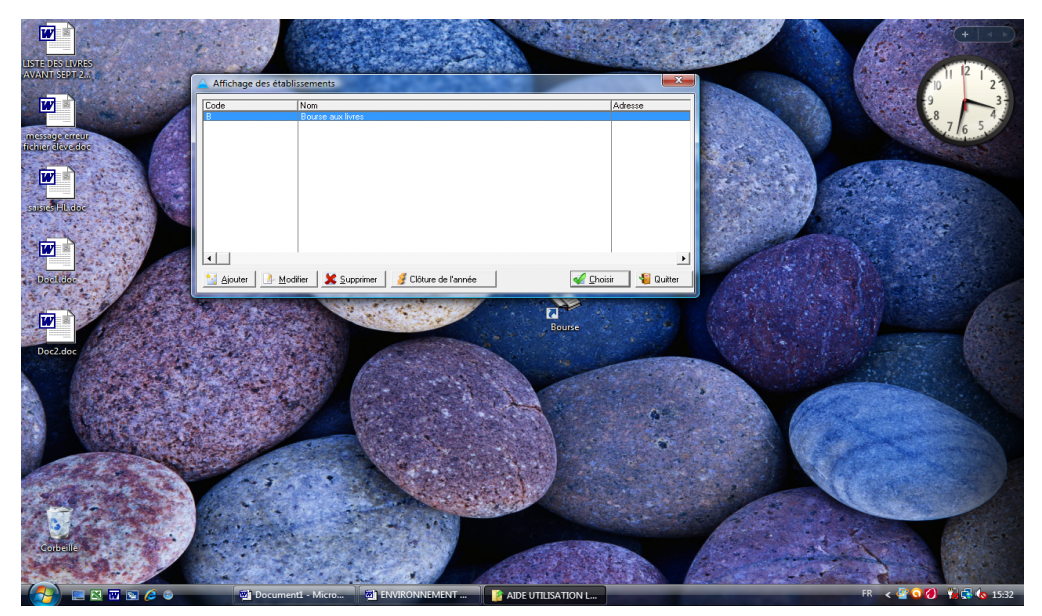

| Clôture de l'année          |                                                                                                    |                 |
|-----------------------------|----------------------------------------------------------------------------------------------------|-----------------|
| Code en cours:              | 1                                                                                                    |                 |
|                             | C:\mabourse\data04_2011                                                                                                    |                 |
|                             | Création d'un dossier d'archivage avec les données du dossier en cours:                                                                                          |                 |
| à archiver en code»         | 1_2015                                                                                                    |                 |
| <u>N</u> om d'archivage:    | LYCEE BERTHOLLET - ANNECY_2011_2015                                                                                                    |                 |
| <u>D</u> ossier d'archivage | ( ) ( ) ( ) ( ) ( ) ( ) ( ) ( ) ( ) ( )                                                                                                    | <u><u></u></u>  |
|                             | RAZ des demandes en cours dans le dossier en cours et historisation sur N-1                                                                                      |                 |
|                             | RAZ des dépôts en cours dans le dossier en cours et historisation sur N-1                                                                                        |                 |
|                             | 🖂 RAZ des élèves dans le dossier en cours et historisation des élèves sur N-1 et glissement N-2,                                                                 | N-3             |
|                             | 🗹 RAZ des livres dans le dossier en cours et historisation sur N-1 et glissement sur N-2, N-3                                                                    |                 |
|                             | RAZ des restrictions dans le dossier en cours                                                                                                    |                 |
|                             | Faites une sauvegarde avant de démarrer.<br>Sur ce poste, toutes les fenêtres doivent être fermées.<br>En réseau, les autres postes doivent fermer le programme. |                 |
|                             |                                                                                                    | <u>A</u> nnuler |
|                             |                                                                                                    |                 |

~ 4° Activer la

Vous pouvez créer le nouveau dossier dans « Mabourse » directement ou dans un sous-dossier « Archives ».

ARCHIVES puis sur

Nouveau dossier

Dans ce cas, créer le sous dossier « Archives » et cliquer sur

Créer un nouveau dossier .Saisir le nom du fichier dans la zone

ex : Archives 2012 Puis cliquer sur ok.

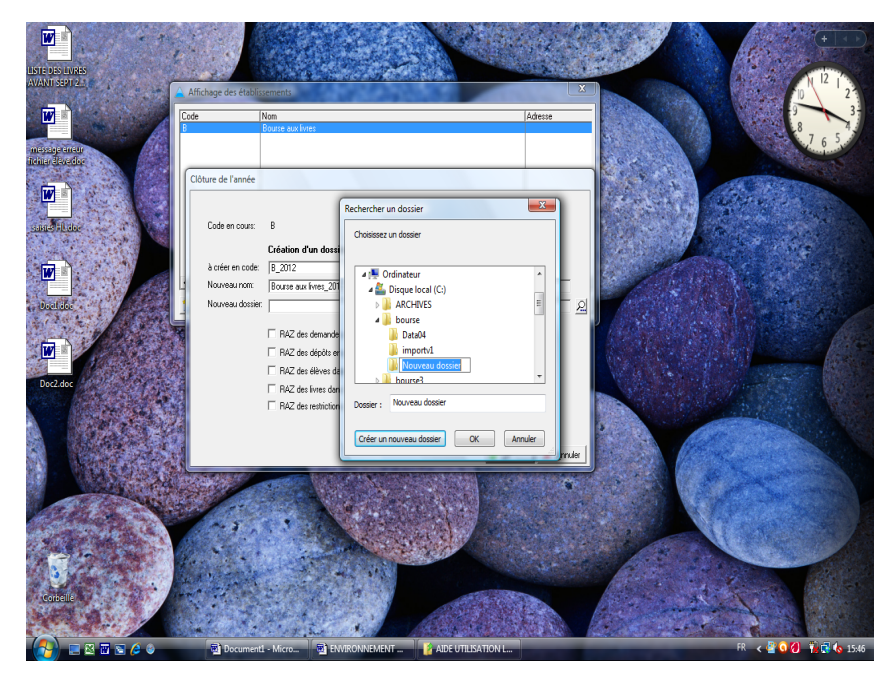

5° Lorsque le nouveau fichier a été rapatrié dans la ligne

Nouveau dossier:

Cocher les dossiers à remettre à zéro et cliquer sur

| Clôture de l'année                 |                                                                                                    |
|------------------------------------|----------------------------------------------------------------------------------------------------|
| Code en cours:                     | 1                                                                                                    |
|                                    | C:\mabourse\data04_2011                                                                                                    |
|                                    | Création d'un dossier d'archivage avec les données du dossier en cours:                                                                    |
| à archiver en code»                | 1_2015                                                                                                    |
| <u>N</u> om d'archivage:           | LYCEE BERTHOLLET - ANNECY_2011_2015                                                                                                    |
| <u>D</u> ossier d'archivage:       | <u><u>P</u></u>                                                                                                    |
|                                    | RAZ des demandes en cours dans le dossier en cours et historisation sur N-1                                                                |
|                                    | RAZ des dépôts en cours dans le dossier en cours et historisation sur N-1                                                                  |
|                                    | RAZ des élèves dans le dossier en cours et historisation des élèves sur N-1 et glissement N-2,N-3                                          |
|                                    | RAZ des livres dans le dossier en cours et historisation sur N-1 et glissement sur N-2, N-3     RAZ des subliches dans le dossier en cours |
|                                    | Esites une seuvenerde event de démerrer                                                                                                    |
|                                    | Sur ce poste, toutes les fenêtres doivent être fermées.                                                                                    |
|                                    | en reseau, res autres postes doivent renner le programme.                                                                                  |
|                                    | V <u>Q</u> K Annuler                                                                                                    |
|                                    | OK                                                                                                    |
| 6° Sur l'écran suivant cliquer sur | pour accepter la fin de l'archivage et épurations,                                                                                         |
| lôture de l'année                  |                                                                                                    |
|                                    |                                                                                                    |
| Code en cours:                     | в                                                                                                    |
|                                    |                                                                                                    |
| h sufar en sorte:                  | Lieation d'un dossier d'archivage avec les donnees du dossier en cours.                                                                    |
| Notiveau now                       | Person nuclear                                                                                                    |
| Nouveau doutier                    |                                                                                                    |
| Touroos oppos                      | C. WHCHIVES VA                                                                                                    |
|                                    | I▼ RAZ des dem                                                                                                    |
|                                    | RAZ des dépt                                                                                                    |
|                                    | RAZ des élève                                                                                                    |
|                                    | RAZ des livres dans le dossier en cours                                                                                                    |
|                                    | RAZ des restrictions dans le dossier en cours                                                                                              |
|                                    |                                                                                                    |
|                                    | 🖌 QK 🛛 🗙 Annuler                                                                                                    |

<u>NB</u> : dans le cas où vous cochez « RAZ des élèves... », les élèves en cours sont tous supprimés après avoir été historisés.

Sur l'écran suivant le dossier d'archivage apparaît avec le code B\_2012

| ode   | Nom                                    | Adresse               |
|-------|----------------------------------------|-----------------------|
|       | Bourse aux livres                      |                       |
| _2012 | Bourse aux livres_2012                 |                       |
|       |                                        |                       |
|       |                                        |                       |
|       |                                        |                       |
|       |                                        |                       |
|       |                                        |                       |
|       |                                        |                       |
|       |                                        |                       |
|       |                                        |                       |
|       |                                        |                       |
|       |                                        |                       |
|       |                                        |                       |
| I I   | Matter & Construct & Others do Barrolo | A Chuich III Children |

## Le processus d'archivage peut s'avérer un peu long

En règle générale les dossiers cochés ci-dessus devront être archivés chaque année. Les livres ne seront remis à zéro qu'à condition que tous les livres de tous les niveaux et de toutes les sections changent. Ce qui ne devrait jamais arriver.

#### Comment lire cet écran :

1° La ligne

B indique que l'archivage est en train de se faire sur le *fichier B* 

| 2° Les lignes                | à créer en code:  | B_2012           | Nouveau nom:                | Bourse aux livres_20                    |
|------------------------------|-------------------|------------------|-----------------------------|-----------------------------------------|
| sont générée                 | s automatiquement | par le logiciel. | Ces codes seront proposés   | lors de l'ouverture du logiciel.        |
| 3° La ligne<br>chemin d'accè | Nouveau dossier:  | i                | indique le nom du fichier d | 'archivage dans le logiciel BAL, et son |

Une fois que la touche OK a été activée, la ligne du fichier qui vient d'être archivé devient accessible lors de l'ouverture du logiciel pour consultation.

| Anichage des etaulissements |                                      |                       |  |  |
|-----------------------------|--------------------------------------|-----------------------|--|--|
| Code                        | Nom                                  | Adresse               |  |  |
| В                           | Bourse aux livres                    |                       |  |  |
| B_2012                      | Bourse aux inves_2012                |                       |  |  |
| •                           | ,                                    |                       |  |  |
| 🔛 Ajouter 🛛 💁 M             | odifier Supprimer Groture de l'année | 🞸 Qhoisir 🛛 省 Quitter |  |  |

Lorsqu'il ne sera plus utile de garder un fichier archivé, il est possible de le supprimer en cliquant sur 🗶 Supprimer

## Attention à ce stade là le dossier est définitivement supprimé.

Créé avec HelpNDoc Personal Edition: Générateur de documentation complet

## Préférences de l'application

Créé avec HelpNDoc Personal Edition: Créer des documents d'aide PDF facilement

#### **Onglet général**

Vous pouvez préciser le dossier où se trouvent le fichier « Base élève » que vous pouvez importer.

Créé avec HelpNDoc Personal Edition: Avantages d'un outil de création d'aide

#### **Onglet licences**

Vous pouvez saisir le numéro de licence fourni par Magestia vous permettant une utilisation totale du logiciel ; sinon, vous êtes limités à 50 élèves. Pour obtenir votre numéro de licence, vous devez nous fournir votre numéro de série (numéro retenu) s'affichant par le bouton « N° de série » ; il nous permettra de calculer votre licence unique qui vous sera renvoyé et que vous devrez ressaisir dans cette fenêtre. La licence est par poste et il faut nous fournir et ressaisir les codes de chaque poste.

Créé avec HelpNDoc Personal Edition: Créer des fichiers d'aide Qt Help multi-plateformes

#### Onglet sécurité et accès protégé

Vous pouvez préciser si vous préférer activer la sécurité ; dans ce cas, le logiciel vous demandera un code utilisateur et un mot de passe à l'entrée du logiciel. Pour chaque utilisateur, vous précisez s'il a un accès complet ou pas au logiciel. Les accès bloqués sont : -accès préférences -accès aux tables paramètres

-gestion des attributions

-restauration des fichiers à partir d'une sauvegarde

Vous pouvez aussi préciser un mot de passe pour le traitement d'affectation qui sera demandé à chaque traitement ; s'il n'est pas renseigné, il ne sera pas demandé et l'accès sera libre.

|   | Préférences de l'application             | n                         | _ | $\times$ |
|---|------------------------------------------|---------------------------|---|----------|
| ſ | Général Licences Sécurité                |                           |   |          |
|   | <u>E</u> tablissement:                   | LYCEE BERTHOLLET - ANNECY |   |          |
|   | Adresse établissement:                   | 74000 ANNECY              |   |          |
|   | Répertoire des fichiers:                 | C:\Bourse\Data04\         |   |          |
|   | Répertoire des programmes:               | C:\BOURSE\                |   |          |
|   | Répertoire en cours:<br>C:\mabourse\Data |                           |   |          |
|   | C. Midbourse (D'ata                      |                           |   |          |
|   |                                          |                           |   |          |
|   |                                          |                           |   |          |
|   | Localisation du fichier élève:           |                           |   |          |
| × |                                          | <u>ب</u>                  |   |          |
|   |                                          |                           |   | 1        |

Créé avec HelpNDoc Personal Edition: Écrire des livres électronique Kindle

## Tables paramètres, prix, principes de facturation, frais, cotisations

|         |                                     | _ | _ |   |
|---------|-------------------------------------|---|---|---|
| 🕻 Choix | de la table à affiche               | 2 | 2 | 3 |
|         |                                     |   |   |   |
|         | 2                                   |   |   |   |
|         | Libraires                           |   |   |   |
|         |                                     |   |   |   |
|         | Niveau (Classe)                     |   |   |   |
|         |                                     |   |   |   |
|         | Continue (Classo)                   |   |   |   |
|         | Section (Classe)                    |   |   |   |
|         |                                     |   |   |   |
|         | Lodes postaux                       |   |   |   |
|         | M - Char                            |   |   |   |
|         | Matiere                             |   |   |   |
|         |                                     |   |   |   |
|         | Edition                             |   |   |   |
|         |                                     |   |   |   |
|         | Prix utilisé par défaut et principe |   |   |   |
|         | de facturation                      |   |   |   |
|         |                                     |   |   |   |
|         |                                     |   |   |   |
|         |                                     |   |   |   |
|         |                                     |   |   |   |

Cette fonction permet de gérer les tables de base. Vous pouvez gérer ici :

Ē

-Les niveaux, sections, classes.

-Les matières.

-Les éditions.

-Les codes postaux pour proposer la commune du code postal. (Option à activer).

-Les préférences de facturation et les préférences des champs utilisés sur la fiche élève (parent responsable, adresse...)

Créé avec HelpNDoc Personal Edition: Créer des fichiers d'aide Qt Help multi-plateformes

#### Cas particuliers des sections (regroupement des sections)

Cette fonction permet de gérer les sections attribuées aux livres et aux élèves. Il existe un paramétrage pour regrouper des sections (jusqu'à 10), notamment dans la génération des demandes :

| 🗞 Modifi | cation d'une fiche                                                                                                    | - |    | ×      |
|----------|----------------------------------------------------------------------------------------------------|---|----|--------|
| Table:   | Section                                                                                                    |   |    |        |
| Code:    | ES.L.S.                                                                                                    |   |    |        |
|          | TOUTES SECTIONS                                                                                                    |   |    |        |
| 1        | Regroupement des niveaux, sections                                                                                       |   |    |        |
| 2        | Toutes sections, tous niveaux Toutes sections du seul niveau de l'élève Les sections précisées du seul niveau de l'élève |   |    |        |
| Regrou   | pe les sections: Niveau (facultatif):                                                                                    |   |    |        |
|          | Sections (facultatif):                                                                                                   |   |    |        |
|          | 🖌 🖸                                                                                                    | K | XA | nnuler |

 Coche « Toutes sections, tous niveaux » : Cette section de livre sera générée pour tous les élèves pour toutes sections.

| 🕸 Modifi | ication d'une fiche                                                                                                    | _    |      | $\times$ |
|----------|----------------------------------------------------------------------------------------------------|------|------|----------|
| Table:   | Section                                                                                                    |      |      |          |
| Code:    | ES.L.S.                                                                                                    |      |      |          |
|          | TOUTES SECTIONS                                                                                                    |      |      |          |
| 1        | Regroupement des niveaux, sections                                                                                               |      |      |          |
|          | Toutes sections, tous niveaux     Toutes sections du seul niveau de l'élève     Les sections précisées du seul niveau de l'élève |      |      |          |
| Regrou   | upe les sections: Niveau (facultatif):                                                                                           |      |      |          |
|          | Sections (facultatif):                                                                                                    |      |      |          |
|          |                                                                                                    | 🎻 ОК | 淋 Ar | nnuler   |

• Coche « Toutes sections du seul niveau de l'élève » : cette section de livre sera générée pour toutes les sections du même niveau de l'élève.

| 🕸 Modifie | cation d'une fiche —                                                                                                    |       | ×    |
|-----------|----------------------------------------------------------------------------------------------------|-------|------|
| Table:    | Section                                                                                                    |       |      |
| Code:     | ES.L.S.                                                                                                    |       |      |
|           | TOUTES SECTIONS                                                                                                    |       |      |
| 1         | Regroupement des niveaux, sections                                                                                                |       |      |
|           | ☐ Toutes sections, tous niveaux ☐ Toutes sections du seul niveau de l'élève<br>✓ Les sections précisées du seul niveau de l'élève |       |      |
| Regrou    | ipe les sections: Niveau (facultatif):                                                                                            |       |      |
|           | Sections (facultatif): ECO                                                                                                    |       |      |
|           | 🖋 OK                                                                                                    | , Ann | uler |

• Coche « Les sections précisées du seul niveau de l'élève » : vous devez préciser les sections qui seront générées sur le niveau du même niveau de l'élève.

| 🗞 Modifi | cation d'une fiche                                                                                                    | -  |      | $\times$ |
|----------|----------------------------------------------------------------------------------------------------|----|------|----------|
| Table:   | Section                                                                                                    |    |      |          |
| Code:    | ES.L.S.                                                                                                    |    |      |          |
|          | TOUTES SECTIONS                                                                                                    |    |      |          |
| 1        | Regroupement des niveaux, sections                                                                                       |    |      |          |
|          | Toutes sections, tous niveaux Toutes sections du seul niveau de l'élève Les sections précisées du seul niveau de l'élève |    |      |          |
| Regrou   | ipe les sections: Niveau (facultatif): 1 1                                                                               |    |      |          |
|          | Sections (facultatif): ECO                                                                                               |    |      |          |
|          | 🗹 C                                                                                                    | IK | 淋 Ar | nuler    |

• Ce cas génèrera tous les livres de cette section pour les élèves de 1 ECO, de 1 L et de 2 toutes sections.

| Modifie | cation d'une fiche —                                                                                                    |            | ×     |
|---------|----------------------------------------------------------------------------------------------------|------------|-------|
| Table:  | Section                                                                                                    |            |       |
| Code:   | ES.L.S.                                                                                                    |            |       |
|         | TOUTES SECTIONS                                                                                                    |            |       |
| 1       | Regroupement des niveaux, sections                                                                                           |            |       |
|         | Toutes sections, tous niveaux Toutes sections du seul niveau de l'élève     Les sections précisées du seul niveau de l'élève |            |       |
| Regrou  | pe les sections: Niveau (facultatif):                                                                                        |            |       |
|         | Sections (facultatif): ECO                                                                                                   |            |       |
|         |                                                                                                    | <b>X</b> 4 | honul |

• Ce cas génèrera tous les livres pour tous les élèves de tous les niveaux mais que des sections ECO et L.

Créé avec HelpNDoc Personal Edition: Générateur d'aides Web gratuit

#### Gestion des champs de la fiche élève

| $\&$ Définition des prix et des paramètres de facturation $ \Box$ $	imes$                        |
|--------------------------------------------------------------------------------------------------|
| Table: Prix                                                                                      |
| » Valeur par année d édition 🛛 🔍                                                                 |
| Valeur par année d'édition:                                                                      |
| Valeur neuf: 100.00 %                                                                            |
| Valeur N-1: 90.00 % Valeur N-2: 80.00 %                                                          |
| Valeur N-3: 70.00 % Valeur N-4: 60.00 %                                                          |
| Valeur N-5: 50.00 % Valeur N-6 et +: 40.00 %                                                     |
| % gain pour la BAL (différence entre les commandes et les dépôts): 0.00, 00                      |
| Gestion des frais                                                                                |
| O Montant des frais par livre acheté ou vendu: 0.00 € Gérer les 2 parents responsables 🗸         |
| Montant des frais par facture: 3.00 € ☐ Cacher la ligne 3 de l'adresse de l'élève                |
| Cotisation annuelle à l'association: 10.00 € 🗌 Gérer les codes postaux et les communes associées |
| Appliquer des frais que si ven es 🗌 Les bénévoles sont prioritaires dans les traitements         |
| Sans arrondi 🔍 🗌 Les 🐛 and us sont rachetés par l'association                                    |
| Imprimer les cadres carte et règlement sur la facture                                            |
| Imprimer le solde sur la facture 🛛 Imprimer le total achats/ventes avec cotisation               |
| Si impression du solde, imprimer le - si solde négatif                                           |
| Imprimer le nom,prénom de l'élève sur la facture (sinon que parent 1)                            |
| Générer des commandes libraires pour les manquants                                               |
| En saisie dépôt, se positionner sur le code ISBN en priorité                                     |
| Libraire par défaut: Libraire 🧹 OK 🚺 🕻 Annuler                                                   |

Vous pouvez gérer l'affichage des parents responsables (aucun, 1 ou 2 avec des champs séparés). Vous pouvez cacher la ligne 3 de l'adresse si 2 suffisent.

Vous pouvez choisir de gérer les codes postaux : dans ce cas, en tapant le code postal, il va vous proposer la commune principale et déléguée si c'est le cas. Les codes postaux sont gérés dans le bouton du menu précédent.

Créé avec HelpNDoc Personal Edition: Créer des documents d'aide CHM facilement

#### **Gestion des bénévoles**

Vous pouvez cocher « Les bénévoles sont prioritaires » dans le traitement des affectations. (favoriser les bénévoles...)

Créé avec HelpNDoc Personal Edition: Écrire des livres électroniques ePub pour l'iPad

#### Gestion des prix, des décotes et des arrondis

-Les prix utilisés selon l'état des livres ou selon l'année d'édition ou selon l'année d'achat, des éventuels frais de facturation (prélèvement à chaque facture), des frais éventuels prélevés à chaque livre acheté ou vendu, les cotisations à l'association (prélèvement à chaque facture). Vous pouvez aussi n'appliquer<u>les frais qu'en cas de ventes</u>. (Coche « Frais que si vente »).

| 🕸 Définition des prix et des paramètres de facturation             | _            |                | × |
|--------------------------------------------------------------------|--------------|----------------|---|
| Table: Prix                                                        |              |                |   |
| > Valeur par état                                                  |              |                |   |
|                                                                    |              |                |   |
| Valeur par état                                                    |              |                |   |
| Valeur état neuf: 100.00 %                                         |              |                |   |
| Valeur état bon: 65.00 %                                           |              |                |   |
| Valeur état moyen: 45.00 %                                         |              |                |   |
|                                                                    |              |                |   |
|                                                                    |              |                |   |
| Montant des frais par livre acheté ou vendu:                       | €            |                |   |
| Montant des frais par facture:     0.00                            | €            |                |   |
| Cotisation annuelle à l'association: 3.00                          | E            |                |   |
| Apoliauer des frais que si ventes                                  | ~            |                |   |
| Arrondi mathématique .50 🔍 🗌 Les invendus sont ract                | netés par l' | association    |   |
| Imprimer le solde sur la facture Imprimer le total achats          | /ventes a    | vec cotisation |   |
| Si impression du solde, imprimer le - si solde négatif             |              |                |   |
| Imprimer le nom, prénom de l'élève sur la facture (sinon que p     | parent 1)    |                |   |
| Liénérer des commandes libraires pour les manquants                |              |                |   |
| Libraire par défaut:                                               |              |                |   |
|                                                                    | UK           | Annuler        |   |
| 🗞 Définition des prix et des paramètres de facturation             | _            |                | < |
| Table Brig                                                         |              |                |   |
| Table: FIIX                                                        |              |                |   |
| Valeur par annee dieditio                                          |              |                |   |
| Valeur par année diedition:                                        |              |                |   |
|                                                                    |              |                |   |
| Valeur N-1: 80.00 % Valeur N-2: 60.00 %                            |              |                |   |
| Valeur N-3: 40.00 % Valeur N-4: 30.00 %                            |              |                |   |
| Valeur N-5: 20.00 % Valeur N-6 et +: 10.00 %                       |              |                |   |
| % gain pour la BAL (difference entre les commandes et les depots): | 0.00 %       |                |   |
| Gestion des frais                                                  | c            |                |   |
| Montant des frais par features                                     | e            |                |   |
| Montant des trais par racture: 3.00                                | e            |                |   |
|                                                                    | E            |                |   |
| Arrondi mathématique 50 ventes                                     | atés nar l'a | recipion       |   |
| Imprimer le solde sur la facture                                   | ventes av    | ec cotisation  |   |
| Si impression du solde, imprimer le - si solde négatif             | TOINGS GT    | 20 0003000     |   |
| Imprimer le nom prénom de l'élève sur la facture (sinon que p      | arent 1)     |                |   |
| Générer des commandes libraires pour les manquants                 |              |                |   |
| L'En saisle depot, se positionner sur le code ISBN en priorité     |              |                |   |
|                                                                    |              |                |   |

Paramètres à renseigner selon le choix d'application des valeurs :

#### Documentation utilisateur MABOURSE

| Table:      | Prix                                                                                                    |
|-------------|----------------------------------------------------------------------------------------------------|
|             | Valeur par année achat                                                                                                    |
|             | Valeur par année d'achat:                                                                                                    |
|             | Valeur neuf: 100.00 %                                                                                                    |
|             | Valeur N-1: 00000 94 Valeur N-2: 60 00 94                                                                                                    |
|             |                                                                                                    |
|             | Valeur IV-3: 40.00 % Valeur IV-4: 30.00 %                                                                                                    |
|             | Valeur N-5: 20.00 % Valeur N-6 et +: 10.00 %                                                                                                    |
|             | % gain pour la BAL (différence entre les commandes et les dépôts): 0.00 %                                                                                                    |
| -           | O Montant des frais par livre acheté ou vendu:       0.00       € <ul> <li>Montant des frais par facture:</li> <li>3.00</li> <li>€</li> <li>Lotisation annuelle à l'association:</li> <li>10.00</li> <li>€</li> </ul> Appliquer des frais que si ventes       □      |
|             | Arrondi mathématique .50 🗸 🗌 Les invendus sont rachetés par l'association                                                                                                    |
| 1           | <ul> <li>Imprimer le solde sur la facture          ✓ Imprimer le total achats/ventes avec cotisation     </li> <li>Si impression du solde, imprimer le - si solde négatif</li> <li>Imprimer le nom, prénom de l'élève sur la facture (sinon que parent 1)</li> </ul> |
|             | Générer des commandes libraires pour les manquants                                                                                                    |
|             | En saisie dépôt, se positionner sur le code ISBN en priorité                                                                                                    |
| Libraire or | و طفقه به                                                                                                    |

Créé avec HelpNDoc Personal Edition: Créer des documents d'aide PDF facilement

#### Gain pour la bourse aux livres

Vous pouvez définir un pourcentage par exemple 5% qui viendra en moins sur le pourcentage des dépôts, sans toucher les demandes : cette différence de valorisation sera le gain pour l'association.

Créé avec HelpNDoc Personal Edition: Produire facilement des livres électroniques Kindle

#### **Gestion des arrondis**

Vous pouvez gérer différents arrondis dans les calculs : -Sans arrondi : prix selon le résultat sans modification. -Arrondi mathématique entier : <1.50 donne 1 ; >= 1.50 donne 2 -Arrondi mathématique 0.1: 1.24 donne 1.2 ; 1.26 donne 1.3 -Arrondi mathématique 0.5: >=1.75 donne 2 ; >=1.26 et <=1.74 donne 1.5 ; <=1.24 donne 1 -Arrondi entier supérieur : 1.10 et 1.95 donne 2 -Arrondi 50 centimes supérieur : 1.10 donne 1.50 et 1.95 donne 2

Créé avec HelpNDoc Personal Edition: Générer des livres électroniques EPub facilement

#### Paramétrage d'impression des factures, totaux, signe

Vous pouvez imprimer le solde sur la facture et/ou le total des achats/ventes avec +/- la cotisation. Vous pouvez imprimer en option le nom, prénom de l'élève sur la facture. Vous pouvez aussi paramétrer l'impression du signe – sur le solde.

Créé avec HelpNDoc Personal Edition: Nouvelles et informations sur les outils de logiciels de création d'aide

#### Paramétrage option rachat par l'association des invendus

Vous pouvez choisir de racheter les invendus pour les garder en stock et les proposer l'année suivante. Cette option rachète les invendus et les cumule dans le champ correspondant du livre.

Créé avec HelpNDoc Personal Edition: Nouvelles et informations sur les outils de logiciels de création d'aide

## **Configuration de l'impression**

Cette option permet d'accéder à de l'imprimante rattachée à votre poste.

Créé avec HelpNDoc Personal Edition: Générateur facile de livres électroniques et documentation

#### Sauvegarde et restauration des fichiers

Cette option permet de sauvegarder les fichiers de chaque Bourse aux livres sur disquette, clé USB, disque externe ou sur votre disque local ; les fichiers sauvegardés sont ceux de la Bourse aux livres en cours. La sauvegarde se fait par une copie des fichiers. La restauration se fait par une copie inverse et écrase les fichiers du disque dur par ceux du support.

| Lecteur Sauvegardes:   | D Support externe (disque, clé) |          |                          |  |
|------------------------|---------------------------------|----------|--------------------------|--|
|                        | 🗹 Sauvega                       | rde horo | datée (les garde toutes) |  |
| Dernière sauvegarde:   | 30/01/2016                      | Heure:   | 15:05                    |  |
| Dernière restauration: | 30/01/2016                      | Heure:   | 14:56                    |  |

Dans les paramètres de la Bourse aux livres, vous pouvez préciser la lettre représentant votre support de sauvegarde (clé usb, disque...) ; si vous ne cochez pas « Support externe », la lettre sera vue comme un lecteur réseau. Vous pouvez horodater vos sauvegardes : dans ce cas, le dossier de sauvegarde sera sous la forme « sauvegardes\aaaammjj.hmmss » ce qui permet de garder toutes les versions de sauvegardes. Vous pouvez supprimer des anciens dossiers de sauvegardes sans souci. Si vous n'horodatez pas, chaque sauvegarde écrase la précédente. Dans le cas d'une restauration, vous pouvez restaurer à partir de la dernière sauvegarde, sinon, vous pouvez choisir le dossier de sauvegardes à restaurer.

| Restauration des fichiers                                                                                                    |
|----------------------------------------------------------------------------------------------------|
| ttention, vous allez restaurer les fichiers et écraser les fichiers actuels                                                                                                    |
| Dossier où se trouve les fichiers à restaurer:                                                                                                    |
| ۶.<br>بر                                                                                                    |
| ou restaurer la dernière sauvegarde effectuée:                                                                                                    |
| Dernière sauvegarde: D:\marepv10\CBPTBourges\Sauvegardes 30/01/2016 15:05                                                                                                    |
| Sauvegarde / restauration                                                                                                    |
| <ul> <li>Vérifier que personne ne travaille sur la bibliothèque</li> <li>Sauvegarde/restauration         <ul> <li>Sauvegarde/restauration</li> <li>Restauration</li> <li>Lecteur utilisé:</li> <li>Dernière sauvegarde:</li> <li>D:marepv10\CBPTBourges\Sauvegardes</li> <li>30/01/2016</li> <li>15:05</li> </ul> </li> <li>Sauvegarde horodatée (garde toutes les sauvegardes avec la date dans le nom du dossier de sauvegarde).</li> <li>Représente un support externe (clé USB, disque externe)</li> <li>sinon, ce lecteur représente un dossier sur ce PC ou sur votre réseau local.</li> <li>(Une sauvegarde sur C est une sauvegarde rapide qui reste sur votre disque dur)</li> <li>Il est préférable de faire une sauvegarde sur un support externe que vous pouvez emmener avec vous pour que les sauvegardes ne restent pas avec vos données en cas de problème. (feu, vol)</li> <li>NB: une sauvegarde sur votre disque local C est faite en double si vous faites une sauvegarde sur un sup</li> <li>Dossier de sauvegarde:</li> <li>D:\marepv10\CBPTBourges\Sauvegardes\20160131.152535</li> </ul> |
| V DK X Annuler                                                                                                    |

Note : Avant la restauration, vérifiez votre support, la date de sauvegarde ... une restauration écrase à tout jamais les fichiers existants du disque.

Note : Il est conseillé de faire plusieurs jeux de sauvegardes pour faire un roulement et notamment d'avoir une sauvegarde extérieure au local où se trouve l'ordinateur.

Note : Pensez que vous devrez récupérer et ressaisir les prêts, les retours, les réservations et toutes les modifications du fonds en cas de problème en remontant jusqu'à la dernière sauvegarde faite. Note : Dans le cas d'un volume important, il est préférable d'envisager une sauvegarde sur un streamer, un disque externe ou une clé USB qui sauvegarde toutes les informations sur un seul support ; la clé USB est moins fiable qu'un disque externe car plus fragile. Dans ce cas, l'option de sauvegarde du programme est inutile. Vous pouvez aussi souscrire à un abonnement de sauvegardes externalisées sur internet auprès de Magestia Informatique.

Créé avec HelpNDoc Personal Edition: Produire des livres électroniques facilement

## Menu Evénements

Créé avec HelpNDoc Personal Edition: Générateur facile de livres électroniques et documentation

## **Gestion des élèves**

| ABONDANCE<br>Sylvain<br>ABONDANCE<br>Tristan | Hors Lycée<br>Hors Lycée                                                                                                    | Guy Abondance                                                                                                    |                                                                                                    | 74940 KAA                                                                                                    |                                                                                                    |                                                                                                    |                                                                                                    |                                                                                                    |                                                                                                    |                                                                                                    |                                                                                                    |
|----------------------------------------------|----------------------------------------------------------------------------------------------------|----------------------------------------------------------------------------------------------------|----------------------------------------------------------------------------------------------------|----------------------------------------------------------------------------------------------------|----------------------------------------------------------------------------------------------------|----------------------------------------------------------------------------------------------------|----------------------------------------------------------------------------------------------------|----------------------------------------------------------------------------------------------------|----------------------------------------------------------------------------------------------------|----------------------------------------------------------------------------------------------------|----------------------------------------------------------------------------------------------------|
| ABONDANCE<br>Tristan                         | Hore Lucée                                                                                                    |                                                                                                    | *****                                                                                                    |                                                                                                    |                                                                                                    |                                                                                                    | 04 50 60 61 30                                                                                                    |                                                                                                    | A percevoir                                                                                                    |                                                                                                    |                                                                                                    |
| Tristan                                      | TIOIS LYCOD                                                                                                    | 189 route du Baet                                                                                                    | i                                                                                                    | 74370 NAV                                                                                                    | ES PARMEL                                                                                                    |                                                                                                    | 0450606130                                                                                                    |                                                                                                    | A percevoir                                                                                                    |                                                                                                    |                                                                                                    |
| APPIELI                                      | PREMIERE COD3                                                                                                    |                                                                                                    |                                                                                                    |                                                                                                    |                                                                                                    |                                                                                                    |                                                                                                    |                                                                                                    | 93.23€<br>A naver                                                                                                    |                                                                                                    | Ainter                                                                                                    |
| Clarysse                                     | ECONOMIQUE                                                                                                    |                                                                                                    |                                                                                                    |                                                                                                    |                                                                                                    |                                                                                                    |                                                                                                    |                                                                                                    | 40.26€                                                                                                    |                                                                                                    | Alonia                                                                                                    |
| ACHINO                                       | Hors Lycée                                                                                                    | 19 CLOS DU BUISSON                                                                                                    |                                                                                                    | 74940 ANN                                                                                                    | IECY LE VIEL                                                                                                    |                                                                                                    | 0450277673                                                                                                    |                                                                                                    | A percevoir                                                                                                    |                                                                                                    | A Modifier                                                                                                    |
| ADRIEN                                       | Hors Lucée                                                                                                    | 20 avenue de Genève                                                                                                    | 10                                                                                                    | 74000 ANN                                                                                                    | IECY                                                                                                    |                                                                                                    | 06 77 99 10 85                                                                                                    |                                                                                                    | A nercevnir                                                                                                    |                                                                                                    |                                                                                                    |
| Florian                                      | nois cycco                                                                                                    |                                                                                                    |                                                                                                    | 1000 114                                                                                                    |                                                                                                    |                                                                                                    | 00.111.00.10.00                                                                                                    |                                                                                                    | 70.39€                                                                                                    |                                                                                                    | X Supprimer                                                                                                    |
| AGENET                                       | Hors Lycée                                                                                                    | MARYLINE ISSARTIER                                                                                                    | 1                                                                                                    | 74000 ANN                                                                                                    | IECY                                                                                                    |                                                                                                    | 0643556939                                                                                                    |                                                                                                    | A percevoir                                                                                                    |                                                                                                    | _                                                                                                    |
| Instan                                       | Have Lunda                                                                                                    | 44 B                                                                                                    | ave des Baratte                                                                                                    | 74000 ANN                                                                                                    |                                                                                                    |                                                                                                    | 0071600400                                                                                                    |                                                                                                    | 98.35€                                                                                                    |                                                                                                    | Importatio                                                                                                    |
| Clara                                        | HUIS LYCEE                                                                                                    | i av de deneve                                                                                                    | · · · · · · · · · · · · · · · · · · ·                                                                                                    | 74000 ANN                                                                                                    | (CUI                                                                                                    |                                                                                                    | 0071300400                                                                                                    |                                                                                                    | 213.63.€                                                                                                    |                                                                                                    |                                                                                                    |
| AGOBERT                                      | SECONDE 0206                                                                                                    |                                                                                                    |                                                                                                    |                                                                                                    |                                                                                                    |                                                                                                    |                                                                                                    |                                                                                                    | A payer                                                                                                    |                                                                                                    | 👝 Récup                                                                                                    |
| Lucas                                        | SNDE GENERALE                                                                                                    |                                                                                                    |                                                                                                    |                                                                                                    |                                                                                                    |                                                                                                    | 0001 100075                                                                                                    |                                                                                                    | 160.99€                                                                                                    |                                                                                                    | N-1, N-                                                                                                    |
| Adullu<br>Celine                             | LITTERAIRE                                                                                                    |                                                                                                    |                                                                                                    |                                                                                                    |                                                                                                    |                                                                                                    | 0601432373                                                                                                    |                                                                                                    | A percevoir<br>144.9 £                                                                                                    |                                                                                                    |                                                                                                    |
| AIDONIDIS                                    | Hors Lycée                                                                                                    | 5 allée du champ Neray                                                                                                    | 1                                                                                                    | 74940 ANN                                                                                                    | IECY LE VIEU                                                                                                    |                                                                                                    | 0646756635                                                                                                    |                                                                                                    | A percevoir                                                                                                    |                                                                                                    | Renuméro                                                                                                    |
| Sophie                                       |                                                                                                    | 200                                                                                                    |                                                                                                    | 14000 004                                                                                                    |                                                                                                    |                                                                                                    | 007/05/000                                                                                                    |                                                                                                    | 70.87€                                                                                                    |                                                                                                    | numériq                                                                                                    |
| AIULFI                                       | Hors Lycee                                                                                                    | Jbb route de Lhameuse                                                                                                    |                                                                                                    | 74330 PUI:                                                                                                    | ъř                                                                                                    |                                                                                                    | Ub/4354268                                                                                                    |                                                                                                    | A percevor<br>106.82€                                                                                                    |                                                                                                    |                                                                                                    |
| AJELLO                                       | TERMINALE L1                                                                                                    |                                                                                                    |                                                                                                    |                                                                                                    |                                                                                                    |                                                                                                    |                                                                                                    |                                                                                                    | A percevoir                                                                                                    |                                                                                                    |                                                                                                    |
| Augustin                                     | LITTERAIRE                                                                                                    |                                                                                                    |                                                                                                    |                                                                                                    |                                                                                                    |                                                                                                    | 04 50 57 04 04                                                                                                    |                                                                                                    | 107.23€                                                                                                    |                                                                                                    |                                                                                                    |
| AKLAY<br>Enia Can                            | PREMIERE 54                                                                                                    |                                                                                                    |                                                                                                    |                                                                                                    |                                                                                                    |                                                                                                    | 04 50 57 34 91                                                                                                    |                                                                                                    | A payer                                                                                                    |                                                                                                    |                                                                                                    |
| ALAVOUE                                      | SUENTIFIQUE                                                                                                    |                                                                                                    |                                                                                                    |                                                                                                    |                                                                                                    |                                                                                                    |                                                                                                    |                                                                                                    | 13.486                                                                                                    | _                                                                                                    |                                                                                                    |
| Caroline                                     | SNDE GENERALE                                                                                                    |                                                                                                    |                                                                                                    |                                                                                                    |                                                                                                    |                                                                                                    |                                                                                                    |                                                                                                    | A payer<br>149.27 £                                                                                                    |                                                                                                    |                                                                                                    |
| ALRAKOLI                                     | TERMINALE 12                                                                                                    | 15 clos du Buisson                                                                                                    |                                                                                                    | 74940 ANN                                                                                                    | JECY-LE-MEL                                                                                                    |                                                                                                    | 0664838074                                                                                                    |                                                                                                    | A nercevnir                                                                                                    |                                                                                                    |                                                                                                    |
| DIANA                                        | LITTERAIRE                                                                                                    |                                                                                                    |                                                                                                    | 1010 114                                                                                                    |                                                                                                    |                                                                                                    | 0001000011                                                                                                    |                                                                                                    | 13.78€                                                                                                    |                                                                                                    |                                                                                                    |
| ALEXANDRE                                    | Hors Lycée                                                                                                    | 72 avenue de Genève                                                                                                    | i                                                                                                    | 74000 ANN                                                                                                    | IECY                                                                                                    |                                                                                                    | 0627927658                                                                                                    |                                                                                                    | A percevoir<br>105.18.6                                                                                                    |                                                                                                    |                                                                                                    |
| ALLARD                                       | PREMIERE S2                                                                                                    |                                                                                                    |                                                                                                    |                                                                                                    |                                                                                                    |                                                                                                    |                                                                                                    |                                                                                                    | A payer                                                                                                    |                                                                                                    |                                                                                                    |
| Basile                                       | SCIENTIFIQUE                                                                                                    |                                                                                                    |                                                                                                    |                                                                                                    |                                                                                                    |                                                                                                    |                                                                                                    |                                                                                                    | 33.19€                                                                                                    |                                                                                                    |                                                                                                    |
| ALLARD                                       | TERMINALE L1                                                                                                    |                                                                                                    |                                                                                                    |                                                                                                    |                                                                                                    |                                                                                                    |                                                                                                    |                                                                                                    | A percevoir                                                                                                    |                                                                                                    |                                                                                                    |
| Diane<br>ALONSO                              | EITTERAIRE<br>PREMIERE L2                                                                                                    |                                                                                                    |                                                                                                    |                                                                                                    |                                                                                                    |                                                                                                    |                                                                                                    |                                                                                                    | 17.52 €<br>A nercevoir                                                                                                    |                                                                                                    |                                                                                                    |
| Sevannah                                     | LITTERAIRE                                                                                                    |                                                                                                    |                                                                                                    |                                                                                                    |                                                                                                    |                                                                                                    |                                                                                                    |                                                                                                    | 33.41€                                                                                                    |                                                                                                    |                                                                                                    |
|                                              |                                                                                                    |                                                                                                    |                                                                                                    |                                                                                                    |                                                                                                    |                                                                                                    |                                                                                                    |                                                                                                    |                                                                                                    |                                                                                                    |                                                                                                    |
|                                              | AGREN<br>Flotan<br>Flotan<br>AGENET<br>Tristan<br>AGENET<br>Clasa<br>AGENET<br>Lucas<br>AGOBERT<br>Lucas<br>AGOBERT<br>Lucas<br>ALLAR<br>DIANA<br>ALLARD<br>Basie<br>ALDARD<br>Sevannah<br>Sevannah | ADRIEN Hos Lycée Floten Hos Lycée Floten Hos Lycée Floten Hos Lycée Clas Hos Lycée Clas Hos Lycée Clas Hos Lycée Clas Hos Lycée Clas Class Hos Lycée Class Hos Lycée Class Class Hos Lycée Class Class Hos Lycée Class Hos Lycée Class Hos Lyc | ADRIEN         Hore Lycée         20 evenue de Genève           Flaiten         Hore Lycée         20 evenue de Genève           Flaiten         Hore Lycée         MARYLINE ISSARTIER           Tratan         AGUERET         Sectono E 0006           Cara         SNDE GENERALE         AdOUERT           Cara         SNDE GENERALE         Adout champ Neray           Cara         SODE GENERALE         Adout champ Neray           Cara         Sobre         Sobre           Cara         Sobre         Sobre           Cara         Sobre         Sobre           Cohe         UTTERARE         Sobre           ADULD         PREMIERE L1         Cohe           Cara         Sobre         Sobre           ADULF         Hors Lycée         Sobre           ALLO         TERMINALE L1         Sobre           Caraone         SOE CENTRALE         Adecud           Alactor         SCIENTIFIQUE         Adavate           Alactor         SOE CENTRALE         15 cloch du Buisson           DIMA         UTTERARE         Adavate           Alactor         PREMIERE S2         Salae           Solae         SCIENTIFIQUE         ALLAPO <td>ADRIEN         Hots Lycée         20 averue de Genève           Parten         AdeXNET         Hots Lycée         20 averue de Genève           Flatan         44 B. ave des Baatle         AdeXNET         Hots Lycée           Tratan         44 B. ave des Baatle         AdeXNET         Hots Lycée           Clas         1 av de Genève         Clas         Clas           AGUERT         SECONDE CODS         Clas         Clas           Carae         SNDE GENERALE         Clas         Clas           AGUELD         PREVIERE L1         Clas         Clas           Carier         UITERAIRE         Salée du champ Neray         Soche           ADUNIS         Hots Lycée         Salée du champ Neray         Soche           AIELD         TERNINALE L1         Adaatin         LITERAIRE           AIELO         TERNINALE L1         Adaatin         LITERAIRE           AIACAY         PREVIERE S4         Classon         Classon           Caroine         SNDE GENERALE         ALAYCHE         Soche AuXYCHE           ALBAROU         TERNINALE L2         15 clos du Buiston         ALAROU           DIANA         UITERAIRE         ALAROU         Soche SoceNTIFIQUE           ALLARO</td> <td>ADRIEN         Hots Lycée         20 averue de Gerève         74000         ANN           Flaten         Hots Lycée         20 averue de Gerève         74000         ANN           AGENET         Hots Lycée         MARYLINE ISSARTIER         74000         ANN           AGENET         Hots Lycée         1 av de Gerève         74000         ANN           AGER         Hots Lycée         1 av de Gerève         74000         ANN           Clas         SNDE GENERALE         AGUELD         74000         ANN           AGUELD         PREMERE L1         Cerève         74940         ANN           Carie         LILTERAIRE         366 route de Charneuxe         74940         ANN           ADUNIS         Hots Lycée         366 route de Charneuxe         74340         ANN           ALLO         TERMINALE L1         366 route de Charneuxe         74340         ANN           ALCAY         PREMERE S4         Emrin Gan         SCIENTIFIQUE         ALAYCHE         SECONDE CIO         Caverine         74940         ANN           ALARCH         SNDE GENERALE         15 cbs du Buistoon         74940         ANN         ALAYCHE         SECONDE CIO         Caverine         74000         ANN         ALAYCHE         <t< td=""><td>ADRIEN         Hors Lycée         20 avenue de Gerève         74000         ANNECY           Flaism         Hors Lycée         20 avenue de Gerève         74000         ANNECY           Flaism         Hors Lycée         MARYLINE ISSARTIER         74000         ANNECY           Tattan         44 B ave des Baatle         74000         ANNECY           Clas         AGDERT         SECONDE DOIS         74000         ANNECY           Lucas         SNDE GENERALE         AGDERT         SECONDE DOIS         74000         ANNECY           Lucas         SNDE GENERALE         ANNECY         74900         ANNECY         74900         ANNECY           AdDULID         PREMERE L1         Calve         74900         ANNECY LE VIEL         74000         ANNECY LE VIEL           Sophie         Hors Lycée         Salée du champ Meray         74900         ANNECY LE VIEL         74300         POISY           Lisa         Hors Lycée         Salée du champ Meray         74300         POISY           Lisa         Hors Lycée         Salée du champ Meray         74300         POISY           Lisa         Hors Lycée         Salée du champ Meray         74300         POISY           AllELD         Hors Lycée         <td< td=""><td>ADRIEN         Hos Lycée         20 arrue de Gerève         74000         ANNECY           Flaism         Hos Lycée         MARYUNE ISSARTIER         74000         ANNECY           Taitan         Hos Lycée         1 av de Gerève         74000         ANNECY           Cala         AGDERT         SECONDE 0006         74000         ANNECY           Cala         SNDE GENERALE         AGOBERT         SECONDE 0006         20000           Lucas         SNDE GENERALE         SAGOBERT         SECONDE 0006         20000           Sobie         UTERPARE         Salée du champ Neray         74940         ANNECY LE VIEL           Sobie         Hors Lycée         Salée du champ Neray         74940         ANNECY LE VIEL           Sobie         Hors Lycée         Salée du champ Neray         74940         ANNECY LE VIEL           Sobie         Hors Lycée         Salée du champ Neray         74940         ANNECY LE VIEL           AlCLID         TERMINALE L1         Auxain         AAULE         AUXain         AUXAINE L1           AlcLID         TERMINALE L2         15 clos du Buisson         74940         ANNECY LE VIEL           DAMA         UTTERARE         72 averue de Gerève         74000         ANNECY      S</td><td>ADRIN         Hors Lycée         20 evenue de Genève         74000         ANNECY         06.77.93 10.85           Flatan         AdENET         Hors Lycée         MARYUNE ISSARTIER         74000         ANNECY         064356633           Tratan         AdENET         Hors Lycée         MARYUNE ISSARTIER         74000         ANNECY         064356633           AGER         Hors Lycée         1 av de Genève         74000         ANNECY         0671506405           Casa         SECONDE 6006         1         av de Genève         7400         ANNECY         0671506405           Casa         SECONDE 6006         1         av de Genève         7490         ANNECY         0671506405           Caixe         SIDE 66 NERALE         1         av de Genève         74940         ANNECY LEVEL         06601422975           Caixe         UILea         366 route de Chameuse         74300         ANNECY LEVEL         0664756635           ADUNIDS         Hors Lycée         366 route de Chameuse         7430         ANNECY LEVEL         0664756635           ALCAY         PREMIERE 54          0         0450 57 34 31         0450 57 34 31           Carcine         SUDE GENERALE         15 cloc du Buisson         74940         <td< td=""><td>ADRIN         Hots Lycée         20 averue de Genève         74000         ANNECY         06.77.93 10.85           Flaten         AGENET         Hots Lycée         MARYLINE ISSARTIER         74000         ANNECY         06.43565339           Triatan         AGENET         Hots Lycée         1 av de Genève         74000         ANNECY         06.7195 406           Casa         SCOUNDE CODE         1 av de Genève         74000         ANNECY         06.71505406           Casa         SNDE GENERALE         1 av de Genève         74000         ANNECY         06.71505406           Casa         SNDE GENERALE         SECONDE CODE         0601432975         06.71505406           Lucas         SNDE GENERALE         366 route de Charno Neray         74540         ANNECY LE VIEL         0661432975           Caine         Junte         366 route de Charnouse         74300         POISY         0674354288           Allel O         TERMINALE L1         1         1         1         1         1           Alcar/         PREMERE S4         04 50 57 34 91         1         1           Alcar/         PREMERE S4         1         04 50 57 34 91         1           Cardine         SNDE GENERALE         1         1</td></td<></td></td<></td></t<><td>ADRIN         Hots Lycée         20 averue de Bereive         74000         ANNECY         06 77.93 10.85         A pecevoir           Partin         AdeXeT         Hots Lycée         MARYUNE ISSARTIER         74000         ANNECY         06 4355633         A pecevoir           AGERET         Hots Lycée         1 av de Genève         74000         ANNECY         06 4355633         A pecevoir           Casa         48 ave des Baatle         74000         ANNECY         06 71506406         2 pacevoir           Casa         500 EENT         SECONDE COS         74000         ANNECY         06 71506406         2 pacevoir           Lucas         SNDE GENERALE         1         A de Genève         74000         ANNECY         06 71506406         2 pacevoir           Caixe         SNDE GENERALE         160 398         A pecevoir         16 398         A pecevoir         16 398           ADUNIDS         Hots Lycée         366 route de Chameuse         74300         ANNECY LE VEL         06 45756635         A pecevoir         70 378 €           ADUNIDS         Hots Lycée         366 route de Chameuse         7430         POISY         06 74 354288         A pecevoir         10 82 6           ALCAY         PREMEIRE 34</td><td>Construint         Code         Code</td></td> | ADRIEN         Hots Lycée         20 averue de Genève           Parten         AdeXNET         Hots Lycée         20 averue de Genève           Flatan         44 B. ave des Baatle         AdeXNET         Hots Lycée           Tratan         44 B. ave des Baatle         AdeXNET         Hots Lycée           Clas         1 av de Genève         Clas         Clas           AGUERT         SECONDE CODS         Clas         Clas           Carae         SNDE GENERALE         Clas         Clas           AGUELD         PREVIERE L1         Clas         Clas           Carier         UITERAIRE         Salée du champ Neray         Soche           ADUNIS         Hots Lycée         Salée du champ Neray         Soche           AIELD         TERNINALE L1         Adaatin         LITERAIRE           AIELO         TERNINALE L1         Adaatin         LITERAIRE           AIACAY         PREVIERE S4         Classon         Classon           Caroine         SNDE GENERALE         ALAYCHE         Soche AuXYCHE           ALBAROU         TERNINALE L2         15 clos du Buiston         ALAROU           DIANA         UITERAIRE         ALAROU         Soche SoceNTIFIQUE           ALLARO | ADRIEN         Hots Lycée         20 averue de Gerève         74000         ANN           Flaten         Hots Lycée         20 averue de Gerève         74000         ANN           AGENET         Hots Lycée         MARYLINE ISSARTIER         74000         ANN           AGENET         Hots Lycée         1 av de Gerève         74000         ANN           AGER         Hots Lycée         1 av de Gerève         74000         ANN           Clas         SNDE GENERALE         AGUELD         74000         ANN           AGUELD         PREMERE L1         Cerève         74940         ANN           Carie         LILTERAIRE         366 route de Charneuxe         74940         ANN           ADUNIS         Hots Lycée         366 route de Charneuxe         74340         ANN           ALLO         TERMINALE L1         366 route de Charneuxe         74340         ANN           ALCAY         PREMERE S4         Emrin Gan         SCIENTIFIQUE         ALAYCHE         SECONDE CIO         Caverine         74940         ANN           ALARCH         SNDE GENERALE         15 cbs du Buistoon         74940         ANN         ALAYCHE         SECONDE CIO         Caverine         74000         ANN         ALAYCHE <t< td=""><td>ADRIEN         Hors Lycée         20 avenue de Gerève         74000         ANNECY           Flaism         Hors Lycée         20 avenue de Gerève         74000         ANNECY           Flaism         Hors Lycée         MARYLINE ISSARTIER         74000         ANNECY           Tattan         44 B ave des Baatle         74000         ANNECY           Clas         AGDERT         SECONDE DOIS         74000         ANNECY           Lucas         SNDE GENERALE         AGDERT         SECONDE DOIS         74000         ANNECY           Lucas         SNDE GENERALE         ANNECY         74900         ANNECY         74900         ANNECY           AdDULID         PREMERE L1         Calve         74900         ANNECY LE VIEL         74000         ANNECY LE VIEL           Sophie         Hors Lycée         Salée du champ Meray         74900         ANNECY LE VIEL         74300         POISY           Lisa         Hors Lycée         Salée du champ Meray         74300         POISY           Lisa         Hors Lycée         Salée du champ Meray         74300         POISY           Lisa         Hors Lycée         Salée du champ Meray         74300         POISY           AllELD         Hors Lycée         <td< td=""><td>ADRIEN         Hos Lycée         20 arrue de Gerève         74000         ANNECY           Flaism         Hos Lycée         MARYUNE ISSARTIER         74000         ANNECY           Taitan         Hos Lycée         1 av de Gerève         74000         ANNECY           Cala         AGDERT         SECONDE 0006         74000         ANNECY           Cala         SNDE GENERALE         AGOBERT         SECONDE 0006         20000           Lucas         SNDE GENERALE         SAGOBERT         SECONDE 0006         20000           Sobie         UTERPARE         Salée du champ Neray         74940         ANNECY LE VIEL           Sobie         Hors Lycée         Salée du champ Neray         74940         ANNECY LE VIEL           Sobie         Hors Lycée         Salée du champ Neray         74940         ANNECY LE VIEL           Sobie         Hors Lycée         Salée du champ Neray         74940         ANNECY LE VIEL           AlCLID         TERMINALE L1         Auxain         AAULE         AUXain         AUXAINE L1           AlcLID         TERMINALE L2         15 clos du Buisson         74940         ANNECY LE VIEL           DAMA         UTTERARE         72 averue de Gerève         74000         ANNECY      S</td><td>ADRIN         Hors Lycée         20 evenue de Genève         74000         ANNECY         06.77.93 10.85           Flatan         AdENET         Hors Lycée         MARYUNE ISSARTIER         74000         ANNECY         064356633           Tratan         AdENET         Hors Lycée         MARYUNE ISSARTIER         74000         ANNECY         064356633           AGER         Hors Lycée         1 av de Genève         74000         ANNECY         0671506405           Casa         SECONDE 6006         1         av de Genève         7400         ANNECY         0671506405           Casa         SECONDE 6006         1         av de Genève         7490         ANNECY         0671506405           Caixe         SIDE 66 NERALE         1         av de Genève         74940         ANNECY LEVEL         06601422975           Caixe         UILea         366 route de Chameuse         74300         ANNECY LEVEL         0664756635           ADUNIDS         Hors Lycée         366 route de Chameuse         7430         ANNECY LEVEL         0664756635           ALCAY         PREMIERE 54          0         0450 57 34 31         0450 57 34 31           Carcine         SUDE GENERALE         15 cloc du Buisson         74940         <td< td=""><td>ADRIN         Hots Lycée         20 averue de Genève         74000         ANNECY         06.77.93 10.85           Flaten         AGENET         Hots Lycée         MARYLINE ISSARTIER         74000         ANNECY         06.43565339           Triatan         AGENET         Hots Lycée         1 av de Genève         74000         ANNECY         06.7195 406           Casa         SCOUNDE CODE         1 av de Genève         74000         ANNECY         06.71505406           Casa         SNDE GENERALE         1 av de Genève         74000         ANNECY         06.71505406           Casa         SNDE GENERALE         SECONDE CODE         0601432975         06.71505406           Lucas         SNDE GENERALE         366 route de Charno Neray         74540         ANNECY LE VIEL         0661432975           Caine         Junte         366 route de Charnouse         74300         POISY         0674354288           Allel O         TERMINALE L1         1         1         1         1         1           Alcar/         PREMERE S4         04 50 57 34 91         1         1           Alcar/         PREMERE S4         1         04 50 57 34 91         1           Cardine         SNDE GENERALE         1         1</td></td<></td></td<></td></t<> <td>ADRIN         Hots Lycée         20 averue de Bereive         74000         ANNECY         06 77.93 10.85         A pecevoir           Partin         AdeXeT         Hots Lycée         MARYUNE ISSARTIER         74000         ANNECY         06 4355633         A pecevoir           AGERET         Hots Lycée         1 av de Genève         74000         ANNECY         06 4355633         A pecevoir           Casa         48 ave des Baatle         74000         ANNECY         06 71506406         2 pacevoir           Casa         500 EENT         SECONDE COS         74000         ANNECY         06 71506406         2 pacevoir           Lucas         SNDE GENERALE         1         A de Genève         74000         ANNECY         06 71506406         2 pacevoir           Caixe         SNDE GENERALE         160 398         A pecevoir         16 398         A pecevoir         16 398           ADUNIDS         Hots Lycée         366 route de Chameuse         74300         ANNECY LE VEL         06 45756635         A pecevoir         70 378 €           ADUNIDS         Hots Lycée         366 route de Chameuse         7430         POISY         06 74 354288         A pecevoir         10 82 6           ALCAY         PREMEIRE 34</td> <td>Construint         Code         Code</td> | ADRIEN         Hors Lycée         20 avenue de Gerève         74000         ANNECY           Flaism         Hors Lycée         20 avenue de Gerève         74000         ANNECY           Flaism         Hors Lycée         MARYLINE ISSARTIER         74000         ANNECY           Tattan         44 B ave des Baatle         74000         ANNECY           Clas         AGDERT         SECONDE DOIS         74000         ANNECY           Lucas         SNDE GENERALE         AGDERT         SECONDE DOIS         74000         ANNECY           Lucas         SNDE GENERALE         ANNECY         74900         ANNECY         74900         ANNECY           AdDULID         PREMERE L1         Calve         74900         ANNECY LE VIEL         74000         ANNECY LE VIEL           Sophie         Hors Lycée         Salée du champ Meray         74900         ANNECY LE VIEL         74300         POISY           Lisa         Hors Lycée         Salée du champ Meray         74300         POISY           Lisa         Hors Lycée         Salée du champ Meray         74300         POISY           Lisa         Hors Lycée         Salée du champ Meray         74300         POISY           AllELD         Hors Lycée <td< td=""><td>ADRIEN         Hos Lycée         20 arrue de Gerève         74000         ANNECY           Flaism         Hos Lycée         MARYUNE ISSARTIER         74000         ANNECY           Taitan         Hos Lycée         1 av de Gerève         74000         ANNECY           Cala         AGDERT         SECONDE 0006         74000         ANNECY           Cala         SNDE GENERALE         AGOBERT         SECONDE 0006         20000           Lucas         SNDE GENERALE         SAGOBERT         SECONDE 0006         20000           Sobie         UTERPARE         Salée du champ Neray         74940         ANNECY LE VIEL           Sobie         Hors Lycée         Salée du champ Neray         74940         ANNECY LE VIEL           Sobie         Hors Lycée         Salée du champ Neray         74940         ANNECY LE VIEL           Sobie         Hors Lycée         Salée du champ Neray         74940         ANNECY LE VIEL           AlCLID         TERMINALE L1         Auxain         AAULE         AUXain         AUXAINE L1           AlcLID         TERMINALE L2         15 clos du Buisson         74940         ANNECY LE VIEL           DAMA         UTTERARE         72 averue de Gerève         74000         ANNECY      S</td><td>ADRIN         Hors Lycée         20 evenue de Genève         74000         ANNECY         06.77.93 10.85           Flatan         AdENET         Hors Lycée         MARYUNE ISSARTIER         74000         ANNECY         064356633           Tratan         AdENET         Hors Lycée         MARYUNE ISSARTIER         74000         ANNECY         064356633           AGER         Hors Lycée         1 av de Genève         74000         ANNECY         0671506405           Casa         SECONDE 6006         1         av de Genève         7400         ANNECY         0671506405           Casa         SECONDE 6006         1         av de Genève         7490         ANNECY         0671506405           Caixe         SIDE 66 NERALE         1         av de Genève         74940         ANNECY LEVEL         06601422975           Caixe         UILea         366 route de Chameuse         74300         ANNECY LEVEL         0664756635           ADUNIDS         Hors Lycée         366 route de Chameuse         7430         ANNECY LEVEL         0664756635           ALCAY         PREMIERE 54          0         0450 57 34 31         0450 57 34 31           Carcine         SUDE GENERALE         15 cloc du Buisson         74940         <td< td=""><td>ADRIN         Hots Lycée         20 averue de Genève         74000         ANNECY         06.77.93 10.85           Flaten         AGENET         Hots Lycée         MARYLINE ISSARTIER         74000         ANNECY         06.43565339           Triatan         AGENET         Hots Lycée         1 av de Genève         74000         ANNECY         06.7195 406           Casa         SCOUNDE CODE         1 av de Genève         74000         ANNECY         06.71505406           Casa         SNDE GENERALE         1 av de Genève         74000         ANNECY         06.71505406           Casa         SNDE GENERALE         SECONDE CODE         0601432975         06.71505406           Lucas         SNDE GENERALE         366 route de Charno Neray         74540         ANNECY LE VIEL         0661432975           Caine         Junte         366 route de Charnouse         74300         POISY         0674354288           Allel O         TERMINALE L1         1         1         1         1         1           Alcar/         PREMERE S4         04 50 57 34 91         1         1           Alcar/         PREMERE S4         1         04 50 57 34 91         1           Cardine         SNDE GENERALE         1         1</td></td<></td></td<> | ADRIEN         Hos Lycée         20 arrue de Gerève         74000         ANNECY           Flaism         Hos Lycée         MARYUNE ISSARTIER         74000         ANNECY           Taitan         Hos Lycée         1 av de Gerève         74000         ANNECY           Cala         AGDERT         SECONDE 0006         74000         ANNECY           Cala         SNDE GENERALE         AGOBERT         SECONDE 0006         20000           Lucas         SNDE GENERALE         SAGOBERT         SECONDE 0006         20000           Sobie         UTERPARE         Salée du champ Neray         74940         ANNECY LE VIEL           Sobie         Hors Lycée         Salée du champ Neray         74940         ANNECY LE VIEL           Sobie         Hors Lycée         Salée du champ Neray         74940         ANNECY LE VIEL           Sobie         Hors Lycée         Salée du champ Neray         74940         ANNECY LE VIEL           AlCLID         TERMINALE L1         Auxain         AAULE         AUXain         AUXAINE L1           AlcLID         TERMINALE L2         15 clos du Buisson         74940         ANNECY LE VIEL           DAMA         UTTERARE         72 averue de Gerève         74000         ANNECY      S | ADRIN         Hors Lycée         20 evenue de Genève         74000         ANNECY         06.77.93 10.85           Flatan         AdENET         Hors Lycée         MARYUNE ISSARTIER         74000         ANNECY         064356633           Tratan         AdENET         Hors Lycée         MARYUNE ISSARTIER         74000         ANNECY         064356633           AGER         Hors Lycée         1 av de Genève         74000         ANNECY         0671506405           Casa         SECONDE 6006         1         av de Genève         7400         ANNECY         0671506405           Casa         SECONDE 6006         1         av de Genève         7490         ANNECY         0671506405           Caixe         SIDE 66 NERALE         1         av de Genève         74940         ANNECY LEVEL         06601422975           Caixe         UILea         366 route de Chameuse         74300         ANNECY LEVEL         0664756635           ADUNIDS         Hors Lycée         366 route de Chameuse         7430         ANNECY LEVEL         0664756635           ALCAY         PREMIERE 54          0         0450 57 34 31         0450 57 34 31           Carcine         SUDE GENERALE         15 cloc du Buisson         74940 <td< td=""><td>ADRIN         Hots Lycée         20 averue de Genève         74000         ANNECY         06.77.93 10.85           Flaten         AGENET         Hots Lycée         MARYLINE ISSARTIER         74000         ANNECY         06.43565339           Triatan         AGENET         Hots Lycée         1 av de Genève         74000         ANNECY         06.7195 406           Casa         SCOUNDE CODE         1 av de Genève         74000         ANNECY         06.71505406           Casa         SNDE GENERALE         1 av de Genève         74000         ANNECY         06.71505406           Casa         SNDE GENERALE         SECONDE CODE         0601432975         06.71505406           Lucas         SNDE GENERALE         366 route de Charno Neray         74540         ANNECY LE VIEL         0661432975           Caine         Junte         366 route de Charnouse         74300         POISY         0674354288           Allel O         TERMINALE L1         1         1         1         1         1           Alcar/         PREMERE S4         04 50 57 34 91         1         1           Alcar/         PREMERE S4         1         04 50 57 34 91         1           Cardine         SNDE GENERALE         1         1</td></td<> | ADRIN         Hots Lycée         20 averue de Genève         74000         ANNECY         06.77.93 10.85           Flaten         AGENET         Hots Lycée         MARYLINE ISSARTIER         74000         ANNECY         06.43565339           Triatan         AGENET         Hots Lycée         1 av de Genève         74000         ANNECY         06.7195 406           Casa         SCOUNDE CODE         1 av de Genève         74000         ANNECY         06.71505406           Casa         SNDE GENERALE         1 av de Genève         74000         ANNECY         06.71505406           Casa         SNDE GENERALE         SECONDE CODE         0601432975         06.71505406           Lucas         SNDE GENERALE         366 route de Charno Neray         74540         ANNECY LE VIEL         0661432975           Caine         Junte         366 route de Charnouse         74300         POISY         0674354288           Allel O         TERMINALE L1         1         1         1         1         1           Alcar/         PREMERE S4         04 50 57 34 91         1         1           Alcar/         PREMERE S4         1         04 50 57 34 91         1           Cardine         SNDE GENERALE         1         1 | ADRIN         Hots Lycée         20 averue de Bereive         74000         ANNECY         06 77.93 10.85         A pecevoir           Partin         AdeXeT         Hots Lycée         MARYUNE ISSARTIER         74000         ANNECY         06 4355633         A pecevoir           AGERET         Hots Lycée         1 av de Genève         74000         ANNECY         06 4355633         A pecevoir           Casa         48 ave des Baatle         74000         ANNECY         06 71506406         2 pacevoir           Casa         500 EENT         SECONDE COS         74000         ANNECY         06 71506406         2 pacevoir           Lucas         SNDE GENERALE         1         A de Genève         74000         ANNECY         06 71506406         2 pacevoir           Caixe         SNDE GENERALE         160 398         A pecevoir         16 398         A pecevoir         16 398           ADUNIDS         Hots Lycée         366 route de Chameuse         74300         ANNECY LE VEL         06 45756635         A pecevoir         70 378 €           ADUNIDS         Hots Lycée         366 route de Chameuse         7430         POISY         06 74 354288         A pecevoir         10 82 6           ALCAY         PREMEIRE 34 | Construint         Code         Code |

| 🔞 Modification d'un élève     |                 |        |    |                       |          | • ×     |
|-------------------------------|-----------------|--------|----|-----------------------|----------|---------|
| Code: S073                    |                 | S      | 73 |                       | N°       | 73      |
| Nom: BELEASE                  |                 |        |    |                       |          |         |
| Prénom:                       |                 |        |    |                       |          |         |
| Acompte: 0.00 Da              | e Acompte: 00/0 | 0/0000 |    |                       |          |         |
| Libellé Acompte               |                 |        |    |                       |          |         |
| Carte région: 0.00 <u>N</u> u | méro Carte:     |        |    |                       |          |         |
| Classe actuelle               |                 |        |    |                       |          |         |
| Seconde 0 3                   |                 |        |    |                       |          |         |
| Classe: 2 0                   | Я. 3            |        |    |                       |          |         |
| Parent Responsable 1:         | <b>K</b>        |        |    |                       |          |         |
|                               | 2               |        |    | <b></b>               |          |         |
|                               |                 |        |    | <b>*</b>              |          |         |
|                               |                 |        |    |                       |          |         |
| 07300 TC                      | URNON SUR RHON  | 1E     |    | and the second second | 5        |         |
|                               |                 |        |    |                       |          |         |
| Jenti <sup>2</sup>            |                 |        |    |                       |          |         |
| Parent Responsable 2:         |                 |        |    |                       |          |         |
| Options Option 1:             | Option 4:       |        |    |                       |          |         |
| Option 2:                     | Option 5:       |        |    |                       |          |         |
| Option 3:                     | Option 6:       |        |    | 🗹 C                   | ik 🛛 淋 A | Annuler |

\*Ce bouton permet gérer les élèves : son code, nom, prénom, sa classe, son adresse, son téléphone, son email, responsable légal...et jusqu'à 6 options.

\*Vous avez différents onglets pour afficher les élèves dans l'ordre précisé dans l'onglet.

- \*Le champ « Recherche » permet de faire une recherche hypertexte dans le fichier des élèves.
- \*Saisie d'un acompte pour un nouvel élève ou qui n'a que des achats.

\*Saisie du montant disponible pour la carte région avec une déduction au maximum des achats si les achats sont inférieurs à la carte.

\*Gestion de 2 champs parents responsables dont le premier est imprimé sur la facture.

Créé avec HelpNDoc Personal Edition: Générateur facile de livres électroniques et documentation

## Récupération N-1, N-2, N-3

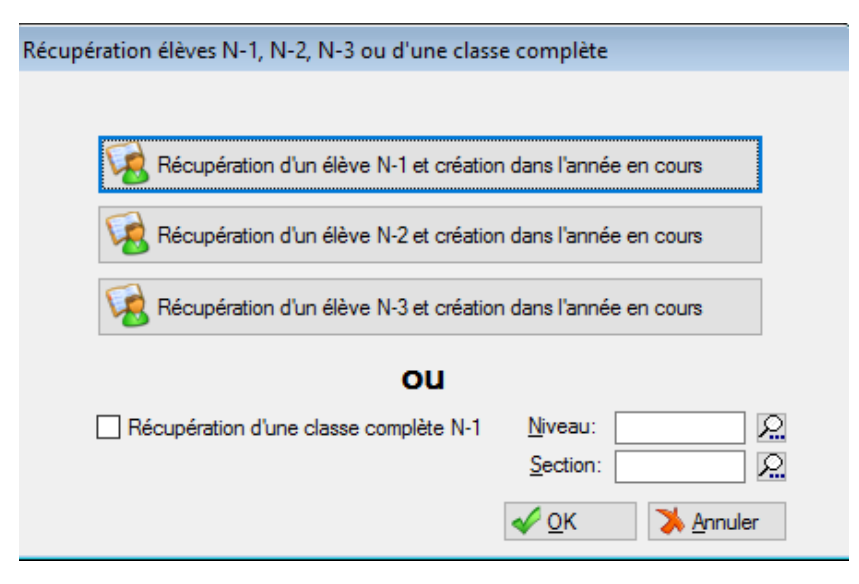

Sur l'affichages des élèves, vous pouvez récupérer les informations d'un élève ou d'une classe complète (à partir de l'archive clôturée de l'année -1). Demande de la nouvelle classe pour affectation.

Créé avec HelpNDoc Personal Edition: Éditeur complet de livres électroniques ePub

#### Importation « Base élèves » ou fichier CSV (Excel converti, séparateur pointvirgule)

Sur l'affichages des élèves, vous pouvez importer le fichier Base Elèves (bouton « Importation ») pour éviter de créer tous les élèves. Vous avez un onglet « Paramètres d'importation CSV » vous permettant de préciser l'emplacement et l'ordre des données dans le fichier. Vous pouvez importer n'importe quel fichier type textes, conversion (Excel converti) du moment que vous paramétrez les colonnes pour pouvoir retrouver les valeurs des champs.

Si vous avez un fichier Excel de type .xls ou .xlsx, convertissez le en fichier .csv avec séparateur « ; » et pas de séparateur de texte (utilisez LibreOffice ou OpenOffice).

| les de continp                | Europe and dentals (Mindaue 1252 (MinLatia 1) |        |
|-------------------------------|-----------------------------------------------|--------|
| Jeu de caracteres :           | Europe occidentale (Windows-1252/WinLatin 1)  | ~      |
| <u>S</u> éparateur de champ : | ;                                             | $\sim$ |
| Séparateur de <u>t</u> exte : |                                               | $\sim$ |
| Enregistrer le conten         | u de la cellule comme affiché                 |        |
| Enregistrer les <u>f</u> ormu | les de cellule au lieu des valeurs calculées  |        |
| <u>M</u> ettre entre guilleme | ets toutes les cellules de texte              |        |
| Largeur de colonne f          | ixe                                           |        |
|                               |                                               |        |

Créé avec HelpNDoc Personal Edition: Écrire des livres électronique Kindle

#### Import avec modification de l'existant

Dans import :

Cochez en bas « faire une mise à jour » et cochez aussi « ne pas renuméroter les élèves ».

Ne donner des numéros de colonnes que pour les colonnes à mettre à jour, sinon elles seraient écrasées. La recherche se base sur le nom + prénom (libellés exacts) ; si l'élève n'est pas trouvé, aucune mise à jour, ni ajout.

Créé avec HelpNDoc Personal Edition: Avantages d'un outil de création d'aide

#### Exemple de paramètres d'importation

Dans onglet paramètres import CSV:

| Importation des élèves à partir d'un fichier CSV                                  |                                         |
|-----------------------------------------------------------------------------------|-----------------------------------------|
| Traitement Paramètres d'importation CSV                                           |                                         |
| Précisez les N* de colonnes des informations du fichier:                          | <u>C</u> ode élève» 0                   |
| Nom élève: 1 Prénom élève: 2 Classe1: 3                                           | Section: 4 Code classe 0                |
| Nom responsable légal 1: 5 Prénom responsable légal 1: 6 Nom 2: 0 Pré             | énom 2: 0                               |
| Adresse 1: 7 Adresse 2: 8 Comm. déléguée:                                         | 0 Code postal: 9 Ville: 10              |
| Mail 1: 11 Mail 2: 0 Télép                                                        | phone 1: 12 Téléphone 2: 13             |
| Date de Naissance: 14                                                             |                                         |
| Pass'Région (monta                                                                | int): 0                                 |
| option <u>1</u> : 0 option <u>2</u> : 0 option <u>3</u> : 0 option <u>4</u> : 0 o | option <u>5</u> : 0 option <u>6</u> : 0 |
| Ne pas numéroter les élèves en fin de traitement                                  |                                         |
| Faire une mise à jour basée sur le nom, prénom                                    |                                         |
| (Pensez à enlever les champs que vous ne voulez p                                 | as mettre à jour)                       |
| Ne pas prendre la ligne 1, ligne de titre                                         | Sauvegarde des paramètres               |
| 1                                                                                 |                                         |

| Importation de | es élèves à partir d'un fic | hier CSV                                                  |                                |
|----------------|-----------------------------|-----------------------------------------------------------|--------------------------------|
| r aidii        | Sél                         | ection des classes à conserver                            |                                |
|                | Faire un                    | clic droit sur les lignes afin de les conserver / rejeter |                                |
| Classe 1       | Classe 2                    | Etat<br>Conserver                                         | Tout conserver<br>Tout rejeter |
| <              |                             | >                                                         |                                |
|                | Faites u                    | ne sauvegarde avant un traitement                         |                                |
|                |                             | << Précédent Suivant >>                                   | 1                              |
| 2              |                             |                                                           |                                |

NB : le mail et téléphone 1 : parent.

NB : le mail et téléphone 2 : élève.

Si cette deuxième page reste vide, c'est que vous n'avez pas précisé le paramètre « Classe1 » de la colonne où se trouve la classe de l'élève à importer ou le fichier importé n'est pas un fichier de type CSV. Si vous avez un fichier Excel, il ne faut pas le renommer en .csv mais il faut le réenregistrer sous en changeant le type de fichier « csv avec séparateur point-virgule ». Les élèves seront importés sans l'affectation classe.

Créé avec HelpNDoc Personal Edition: Créer facilement des fichiers Qt Help

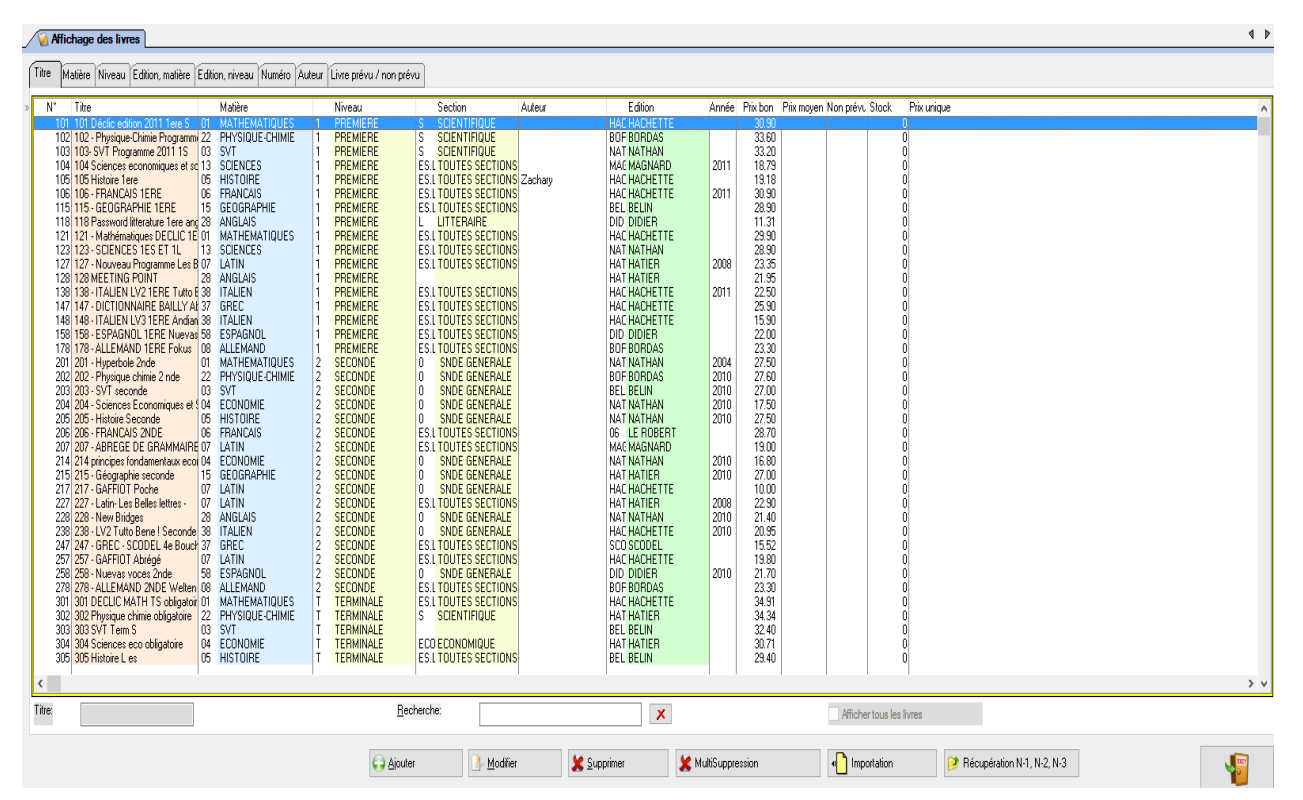

## **Gestion des livres**

| 실 Modification   | d'un livre                       |          |                         |         |        |                          |                   |                   |          | •        |
|------------------|----------------------------------|----------|-------------------------|---------|--------|--------------------------|-------------------|-------------------|----------|----------|
| Code Interne: »  |                                  |          |                         |         |        |                          |                   | <u>N</u> ° livre: | 121      |          |
| Titre:           | 121 - Mathématiques DECLIC 1ES - | 1L optic | on                      |         |        |                          |                   |                   |          |          |
|                  | Obligatoire Option               |          |                         |         |        |                          |                   |                   |          |          |
| Matière:         | 01                               |          | 2                       | МАТНЕМ. | ATIQUE | S                        |                   |                   |          |          |
| Niveau:          | 1 REMIERE                        |          |                         |         |        |                          |                   |                   |          |          |
| Sections:        | ES.L.S. 😥 TOUTES SECT            | IONS     |                         |         |        | Total e                  | n commande:       | 81                |          |          |
| Auteur:          |                                  |          |                         |         |        | Total e                  | en dépôt 81       |                   |          |          |
| Edition:         | HAC                              |          | <br>2                   |         |        |                          |                   |                   |          |          |
| Année d'édition: | HACHETTE                         |          | Niveau                  |         |        | Section                  | N*                | Commandes         | Dénôts   | Effectif |
| Prix neuf:       | <br>29.90 	Prix unique           | 1        | PREMIERE                |         | ECO    | ECONOMIQUE               | 1                 | 16                | Dopoto   | 211004   |
|                  |                                  | 1<br> 1  | PREMIERE                |         | ECO    | ECONOMIQUE<br>ECONOMIQUE | 2                 | 16<br>15          |          |          |
|                  |                                  | 1        | PREMIERE                |         | ECO    | ECONOMIQUE               | 4                 | 24                |          |          |
| Stock:           | 0                                | i        | PREMIERE                |         | S      | SCIENTIFIQUE             | 5                 | 10                | 1        |          |
|                  | Non prévu, supplémentaire        | HL       | Hors Lycée<br>TERMINALE |         | ECO    | ECONOMIQUE               | 1                 |                   | 7        |          |
|                  | ISBN Nouv                        | İ        | TERMINALE               |         | ECO    | ECONOMIQUE               | 2                 |                   | 21       |          |
|                  |                                  | l ł      | TERMINALE               |         | ECO    | ECONOMIQUE               | 3                 |                   | 13<br>23 |          |
|                  | <u>o</u> uw.                     | T        | TERMINALE               |         | L      | LITTERAIRE               | 1                 |                   | 1        |          |
|                  | <u>Suppr.</u>                    | '        | TERMINALE               |         | L      |                          | 2                 |                   | 0        |          |
|                  |                                  |          |                         |         |        |                          |                   |                   |          |          |
|                  |                                  |          |                         |         |        |                          |                   |                   |          |          |
|                  |                                  |          |                         |         |        |                          |                   |                   |          |          |
|                  |                                  |          |                         |         |        |                          |                   |                   |          |          |
|                  |                                  | <        |                         |         |        |                          |                   |                   |          | >        |
|                  |                                  |          |                         |         |        |                          | 🔮 Calculer l'effe | ectif 🛛 🎻 Oł      | < 🔰 💙    | Annuler  |

\*Ce bouton permet gérer les livres : son titre, la matière, le niveau, la section, l'auteur, l'édition, l'année et le prix neuf et les différents codes ISBN rattachés.

\*Vous avez différents onglets pour afficher les livres dans l'ordre précisé dans l'onglet.

\*Le champ « Recherche » permet de faire une recherche hypertexte dans le fichier des livres, ISBN compris.

\*Le bouton « Multi Suppression » permet de supprimer des livres en masse.

\*Le bouton « Copier » permet de copier un livre ; il ouvre la fiche copiée et vous devez changer le numéro du livre pour ne pas faire double emploi avec l'original. Ex : copie pour intégrer une année d'édition différente. ISBN Vous pouvez saisir plusieurs ISBN (par exemple, pour des formats de livres différents) pour un livre par une saisie manuelle ou par une douchette. Vous pouvez saisir ou pas les – du code ISBN et la recherche d'un livre saura le retrouver.

Créé avec HelpNDoc Personal Edition: Générateur d'aides Web gratuit

#### Importation à partir d'un fichier CSV (Excel converti, séparateur point-virgule)

Vous pouvez importer des livres à partir d'un fichier CSV en précisant les numéros des colonnes représentant les informations à importer pour chaque livre.

Créé avec HelpNDoc Personal Edition: Éditeur de documentation CHM facile

## Saisie des commandes et des dépôts

Créé avec HelpNDoc Personal Edition: Générateur complet de livres électroniques Kindle

#### Saisie par élève

| 📎 😵 Saisie de    | s dépôts et des                          | demandes                    | de livres                           |          |                         |                  |      |                      |        |               |             |              |            |                 |             |            |                    |                |             |
|------------------|------------------------------------------|-----------------------------|-------------------------------------|----------|-------------------------|------------------|------|----------------------|--------|---------------|-------------|--------------|------------|-----------------|-------------|------------|--------------------|----------------|-------------|
| 🔊 Saisie des de  | épôts et des dem                         | andes de liv                | res                                 |          |                         |                  |      |                      |        |               |             |              |            |                 |             |            | _                  |                | - • ×       |
|                  | <u></u>                                  | <b>F</b> 12                 | -/010                               | <u>7</u> | Ør .                    |                  |      |                      |        |               |             |              |            |                 |             |            |                    |                |             |
| Saisie par élève | Statistiques                             | Eleve: 🖸                    | MIII 7                              | 2        | Facture                 | _ ROU            | RUEY |                      | 1 IFR  | M SOFN        |             |              |            |                 |             |            |                    |                |             |
| Demande          | e 71                                     | ivre(s)                     | Affectation:                        | 71 43 9  | 2                       |                  |      |                      |        |               |             | <b>5</b>     |            |                 | a           |            | 1.01.0             | in an          |             |
| N* livre         | l itre                                   | LE-L-L                      | -XTIC                               | 00       | Matiére                 | т                | Nive | au                   |        | Section       | _           | Etat         | Acheté H   | rix acheté Prix | (base)L     | Jate Demar | nde Prix neut      | Edition        | Edition     |
| 302              | Physique chimie U<br>S V T, Tie S Oblig: | bligatoire spe<br>atoire    | citique He S                        | 02       | SVT ou bio              | mie I<br>Iogie T | TERM | 4                    | S<br>C | SCIENT        | •           | ✓ Bon<br>Bon | Bon        | 24.00           | 22.00       | 03/09/201  | 6 36.70            | J2012<br>12012 | HA I<br>REI |
| 303              | Maths Obligatoire -                      | oluie<br>∙Déclic Math:      | s Tle S Spécifique ET Sr            | x11      | Maths Spé               | iugie i<br>T     | TERN | 1                    | S      | SCIENT        |             | J Bon        | Bon        | 26.00           | 26.00       | 03/09/201  | 6 39.90            | 02012          | HAC         |
| 315              | Géographie Tle L                         | ES S Nouvea                 | au programme                        | 15       | Géographie              | Ť                | TERM | 4                    | ÊS.L.S | . TOUTES      | SECTION     | 🖌 Bon        | Bon        | 20.50           | 20.50       | 03/09/201  | 6 31.20            | 2012           | HAT         |
| 316              | Philosophie Tle L.E                      | ES.S.                       |                                     | 16       | Philo Term              | Ţ                | TERN | 4                    | ES.L.S | 5. TOUTES     | SECTION     | 🖌 Bon        | Bon        | 12.00           | 12.00       | 03/09/201  | 6 18.15            | 52015          | MAG         |
| 328              | Anglais Term Pass<br>Histoire Terminale  | word English                | · CD<br>storigue aur le monde se    | 28       | Anglais<br>Listoire Cée | Ţ                | TERM | 4                    | ES.L.S | COLENT        | SECTION     | ✓ Bon<br>Bon | Bon        | 14.50           | 14.00       | 03/09/201  | 6 22.20<br>c 21.00 | J2012          |             |
| 300              | nistolle i elitilitale.                  | o • negalu ni               | stonque sui le monue ac             | 1133     | HISTOILE CLEO           | !'               | ICH  | 4                    | 5      | JUENT         |             | DUN          |            | 0.00            | 14.00       | 03/03/201  | 10 21.30           | 52014          | DEL         |
|                  |                                          |                             |                                     |          |                         |                  |      |                      |        |               |             |              |            |                 |             |            |                    |                |             |
|                  |                                          |                             |                                     |          |                         |                  |      |                      |        |               |             |              |            |                 |             |            |                    |                |             |
|                  |                                          |                             |                                     |          |                         |                  |      |                      |        |               |             |              |            |                 |             |            |                    |                |             |
|                  |                                          |                             |                                     |          |                         |                  |      |                      |        |               |             |              |            |                 |             |            |                    |                |             |
|                  |                                          |                             |                                     |          |                         | -                |      |                      |        |               |             |              |            |                 |             |            |                    |                |             |
|                  |                                          |                             |                                     |          |                         |                  |      |                      |        |               |             |              |            | <               | >           |            |                    |                |             |
| 14 44 4          | ? • • •                                  | <                           |                                     |          |                         |                  |      |                      |        |               |             |              |            |                 |             |            |                    |                | >           |
| Dépôts           | 5 L                                      | Livre(s)                    |                                     | ( )      | Ajouter                 | <u>/ M</u> odil  | ier  | <u> X</u> upprimer   | 1      | Suppre Suppre | ession/tael | neration des | aemandes   | a partir de     |             |            |                    |                |             |
| N* Livre         | Titre                                    |                             | Matière                             |          | Niveau                  |                  |      | Section              |        | Etat          | Vendu       | Prix vendu   | Prix (base | ) Date dépô     | t Prix n    | eulEdition | Auteur             |                |             |
| 101              | Maths Déclic 1ère                        | S édition 201               | 01 Mathématiques                    | 1        | 1ERE                    |                  | S    | SCIENT               |        | 🗸 Bon         | Bon         | 20.00        | 20.0       | 03/09/2016      | 5 31        | .50 2011   |                    |                |             |
| 102              | Physique-Chimie 1                        | ère S édition               | 02 Physique Chimie                  | 1        | 1ERE                    |                  | S    | SCIENT               |        | ✓ Bon         | Bon         | 23.00        | 23.0       | 03/09/2016      | 5 35        | 90 2011    |                    |                |             |
| 103              | SVI Tère S progra                        | imme 2011                   | U3 S.V. I ou biologie<br>29 Analaia | 1        | 1ERE                    |                  | 5    | SUENI<br>CTOUTES SEC | тілыс  | ✓ Bon<br>Pon  | Bon         | 22.00        | 22.0       | 03/09/2016      | 5 34        | 50 2011    |                    |                |             |
| 120              | Angiais Meeting pu<br>Histoire Géographi | unit reies<br>e 1ère S - Ed | 20 Arigiais<br>55 Histoire Géo      | i        | 1FBF                    |                  | S S  | SCIENT               | TUNS   | A Bon         | Bon         | 21.00        | 210        | 03/03/2016      | 31          | 90 2015    |                    |                |             |
|                  | notono doograpini                        | 0.000 20                    |                                     | '        | i ci i c                |                  | ľ    | 0012111              |        |               | 0011        | 21.00        | 1 21.0     | 00/00/2010      | ·   · ·     |            |                    |                |             |
|                  |                                          |                             |                                     |          |                         |                  |      |                      |        |               |             |              |            |                 |             |            |                    |                |             |
|                  |                                          |                             |                                     |          |                         |                  |      |                      |        |               |             |              |            |                 |             |            |                    |                |             |
|                  |                                          |                             |                                     |          |                         |                  |      |                      |        |               |             |              |            |                 | 1           |            |                    |                |             |
|                  |                                          |                             |                                     |          |                         |                  |      |                      |        |               |             |              | 1 .        |                 |             |            |                    | _              |             |
|                  |                                          |                             |                                     |          |                         |                  |      |                      |        |               |             |              |            |                 |             |            |                    |                |             |
| 14 44 4          | ? <b>F FF F</b>                          | <                           |                                     |          |                         |                  |      |                      |        |               |             |              |            |                 |             |            |                    |                | >           |
| 0                |                                          |                             |                                     | ( )      | Ajouter                 | 4 <u>M</u> odil  | ier  | <u>XS</u> upprimer   | 1      | N.1 en        | ation des c | remandes a   | (IIIDUEES  | N.1             | I des livit | 82         | Rec                | alcul          |             |

Dans cette fonction, vous pouvez préciser un élève et gérer sa commande et son dépôt. NB : Le bouton « Facture » permet d'imprimer directement la facture de l'élève en cours. NB : Visibilité directe d'un éventuel acompte ou d'un montant saisi pour la carte région.

Créé avec HelpNDoc Personal Edition: Nouvelles et informations sur les outils de logiciels de création d'aide

#### Mise à jour d'une demande

| 🐼 Modification de la de                        | mande      |                              |                  |  |  |  |  |  |  |  |
|------------------------------------------------|------------|------------------------------|------------------|--|--|--|--|--|--|--|
| Date de la demande:                            | 6/09/2013  | 998<br>GUILLOTEAU NICOLAS    |                  |  |  |  |  |  |  |  |
| N° livre: 301 💭 301 DECLIC MATH TS obligatoire |            |                              |                  |  |  |  |  |  |  |  |
| HACHETTE                                       |            |                              |                  |  |  |  |  |  |  |  |
| Etat du livre                                  | Prix neuf: | 34.91<br>Pourcentage: 0.00 % | Prix: 22.69      |  |  |  |  |  |  |  |
| Acheté Etat: Bon  Prix:                        | 22.69      |                              | 🖌 OK 🚺 🕻 Annuler |  |  |  |  |  |  |  |

Vous pouvez préciser l'état du livre. Le prix se calcule selon vos préférences (selon l'état ou selon l'ancienneté de l'édition ou selon l'ancienneté de l'achat).

Créé avec HelpNDoc Personal Edition: Générateur d'aide complet

#### Saisie doublée pour un élève ayant besoin de 2 livres

Par exemple, pour un élève handicapé, vous avez la possibilité de rajouter manuellement une double demande pour un livre en particulier. Créé avec HelpNDoc Personal Edition: Générer facilement des livres électroniques Kindle

#### Demandes automatiques à partir des dépôts N-1

Par défaut, vous pouvez générer automatiquement et modifier par la suite les dépôts N-1 en demandes année en cours.

#### Mise à jour d'un dépôt : saisie du livre ou ISBN

| 😻 Modification du dépôt                |                                                                                                    |
|----------------------------------------|----------------------------------------------------------------------------------------------------|
| N° livre: 301 💭<br>ou ISBN:            | 301 DECLIC MATH TS obligatoire<br>2014 Age:5<br>HACHETTE                                            |
| Date du dépôt: 19/06/2016              | Date Achat: 2012                                                                                    |
| Etat du livre<br>○ Neuf∘ ● Bon ○ Moyen | Prix neuf:         34.91           Pourcentage:         30.00         %         Prix:         10.47 |
| Vendu Etat Prix 0.00                   | 🖌 DK 🔰 Annuler                                                                                      |

Vous pouvez préciser l'état du livre. Le prix se calcule selon vos préférences (selon l'état ou selon l'ancienneté de l'édition). Si vous avez choisi le calcul des prix « Par année d'achat », vous devez saisir l'année d'achat à chaque dépôt.

Créé avec HelpNDoc Personal Edition: Générateur de documentation complet

#### Génération des demandes à partir des livres de la classe

Par défaut, vous pouvez générer automatiquement une demande à partir de la liste des livres de la classe.

Créé avec HelpNDoc Personal Edition: Générateur de documentation complet

#### Recalcul des prix des dépôts

Par le bouton « Recalcul », vous pouvez les prix des dépôts de l'élève en cours ou de tous les dépôts et remettre les prix de base selon vos préférences de calcul de prix.

| Créé avec HelpNDoc Personal Editio | : Outils facile d'utilisatior | n pour créer des aides l | HTML et des sites |  |  |  |  |  |  |
|------------------------------------|-------------------------------|--------------------------|-------------------|--|--|--|--|--|--|
|                                    | web                           |                          |                   |  |  |  |  |  |  |

#### Saisie « Statistiques »

Vous pouvez faire une recherche pour retrouver un livre, ISBN compris. Pour chaque livre, vous avez le cumul des commandes et des dépôts avec le cumul de chaque colonne et le calcul du surplus. NB : dans le cas d'une gestion des commandes à passer aux libraires, vous avez une ligne représentant les manquants à passer en commande ; sinon, les manquants restent en « Non servis ». Possibilité de filtrer les livres avec au moins une commande ou au moins un dépôt.

#### Documentation utilisateur MABOURSE

| 🖉 Saisie des dépôts et des commandes de livres                                                                                                    |                                                                                                    |                                                                                                    |                                                                                                    |                                                                                                    | 4 Þ        |
|----------------------------------------------------------------------------------------------------|----------------------------------------------------------------------------------------------------|----------------------------------------------------------------------------------------------------|----------------------------------------------------------------------------------------------------|----------------------------------------------------------------------------------------------------|------------|
| Saisie par élèy Statistiques                                                                                                    | Recherche:                                                                                                    |                                                                                                    | K Avec au moins une comman                                                                                                    | de Avec au moins un dépôt                                                                                       |            |
| N* Titre                                                                                                    | Matière                                                                                                    | Niveau                                                                                                    | Section Auter                                                                                                    | sur Année Edition                                                                                               | ,          |
| 101 ID Decke exists 2011 1ee 5           102 102: Physica Chine Programe 2011 15           103 105: SVT Programe 2011 15           104 103: Source economiques et sociales           105 1105: Hotore Lee           106 1105: BVT Programme 2011 15           107 105: BVT Programme 2011 15           108 106: PARALASI 15RE           108 106: PARALASI 15RE           119 105: BCEGRAPHIE 15RE           119 110: BCEGRAPHIE 15RE           121 12: SUBMICSI 15E 5T 1L           121 12: SUBMICSI 15E 5T 1L           123 122: SUBMICSI 15E 5T 1L           123 123: SUBMICSI 15E 5T 1L           123 124: BMEETING FOINT           128 180: FEITING FOINT           128 180: FEITING FOINT           128 180: FEITING FOINT           128 180: FEITING FOINT           128 180: FEITING FOINT           128 180: FEITING FOINT           128 180: FEITING FOINT           128 180: FEITING FOINT           128 180: FEITING FOINT           128 180: FEITING FOINT           128 180: FEITING FOINT           128 180: FEITING FOINT           128 180: FEITING FOINT           128 181: FLAUE IV3 1ERE Andramo. DI NUMO<br>128 1686 - SPAGNOL 1ERE NUMO 128 16864 - MON<br>128 1686 - SPAGNOL 128 1646 - MON<br>129 1700 - MON           120 120: Hypetiole Andre                                                                                                    | 01         MATHEMATQUES           22         PHYSIDUE CHIME         1           33         SUELECS         1           35         SUELECS         1           36         HISTORE         1           36         FRANCUS         1           36         FRANCUS         1           37         GERCAS         1           38         TALEN         1           39         GARLEN         1           39         GARLEN         1           38         TALEN         1           38         TALEN         1           38         TALEN         1           39         TALEN         1           30         TALEN         1           31         TALEN         1           31         TALEN         1           31         TALEN         1           31         TALEN         1           32         TALEN         1           33         TALEN         1           34         TALEND         1           32         TALEND         1           34         TALEND         1 <t< td=""><td>PREMIRE         S           PREMIRE         S           PREMIRE         ESLS.           PREMIRE         ESLS.           SECONDE         0</td><td>SCIENTIFICUE<br/>SCIENTIFICUE<br/>SCIENTIFICUE<br/>TOUTES SECTIONS<br/>TOUTES SECTIONS<br/>TOUTES SECTIONS<br/>TOUTES SECTIONS<br/>TOUTES SECTIONS<br/>TOUTES SECTIONS<br/>TOUTES SECTIONS<br/>TOUTES SECTIONS<br/>TOUTES SECTIONS<br/>TOUTES SECTIONS<br/>TOUTES SECTIONS<br/>TOUTES SECTIONS<br/>TOUTES SECTIONS<br/>TOUTES SECTIONS<br/>SNDE GENERALE<br/>SNDE GENERALE<br/>SNDE GENERALE</td><td>HAG<br/>BOR<br/>NAT<br/>2011 HAG<br/>HAC<br/>2011 HAC<br/>HAC<br/>HAC<br/>HAC<br/>HAC<br/>HAC<br/>HAC<br/>HAC<br/>HAC<br/>HAC</td><td></td></t<> | PREMIRE         S           PREMIRE         S           PREMIRE         ESLS.           PREMIRE         ESLS.           SECONDE         0 | SCIENTIFICUE<br>SCIENTIFICUE<br>SCIENTIFICUE<br>TOUTES SECTIONS<br>TOUTES SECTIONS<br>TOUTES SECTIONS<br>TOUTES SECTIONS<br>TOUTES SECTIONS<br>TOUTES SECTIONS<br>TOUTES SECTIONS<br>TOUTES SECTIONS<br>TOUTES SECTIONS<br>TOUTES SECTIONS<br>TOUTES SECTIONS<br>TOUTES SECTIONS<br>TOUTES SECTIONS<br>TOUTES SECTIONS<br>SNDE GENERALE<br>SNDE GENERALE<br>SNDE GENERALE | HAG<br>BOR<br>NAT<br>2011 HAG<br>HAC<br>2011 HAC<br>HAC<br>HAC<br>HAC<br>HAC<br>HAC<br>HAC<br>HAC<br>HAC<br>HAC |            |
| <                                                                                                    | 03 501 2                                                                                                    | SECONDE 0                                                                                                    | SNUE GENERALE                                                                                                    | 2010 BEL                                                                                                    | >          |
| Total en commande: 151                                                                                                    | Total en dépôt 178                                                                                                    | Surplus de 27                                                                                                    | Livre(s)                                                                                                    |                                                                                                    |            |
| Niveau Section                                                                                                    | N* Commandes                                                                                                    | Dépôts Effectif                                                                                                    |                                                                                                    |                                                                                                    |            |
| 1 PREMIERE ECO ECONOMIQUE<br>1 PREMIERE S SCIENTIFIQUE<br>1 PREMIERE S SCIENTIFIQUE<br>1 PREMIERE S SCIENTIFIQUE<br>1 PREMIERE S SCIENTIFIQUE<br>1 PREMIERE S SCIENTIFIQUE<br>1 PREMIERE S SCIENTIFIQUE<br>1 PREMIERE S SCIENTIFIQUE<br>1 TERMINALE S SCIENTIFIQUE<br>1 TERMINALE S SCIENTIFIQUE<br>1 TERMINALE S SCIENTIFIQUE<br>1 TERMINALE S SCIENTIFIQUE<br>1 TERMINALE S SCIENTIFIQUE<br>1 TERMINALE S SCIENTIFIQUE<br>1 TERMINALE S SCIENTIFIQUE<br>1 TERMINALE S SCIENTIFIQUE<br>1 TERMINALE S SCIENTIFIQUE<br>3 SCIENTIFIQUE<br>3 TERMINALE S SCIENTIFIQUE<br>3 TERMINALE S SCIENTIFIQUE<br>3 TERMINALE S SCIENTIFIQUE<br>5 SCIENTIFIQUE<br>5 SCIENTIFICUE<br>5 SCIENTIFICUE<br>5 SCIE | 3<br>2<br>2<br>2<br>2<br>2<br>2<br>2<br>4<br>4<br>3<br>5<br>5<br>5<br>5<br>6<br>20<br>7<br>7<br>25<br>7<br>1<br>1<br>2<br>3<br>4<br>4<br>5<br>5<br>6<br>8                                                                                                    | 1<br>13<br>23<br>28<br>22<br>16<br>20<br>12<br>27<br>27<br>15                                                                                                    |                                                                                                    |                                                                                                    |            |
| <                                                                                                    |                                                                                                    |                                                                                                    |                                                                                                    |                                                                                                    |            |
|                                                                                                    |                                                                                                    | Calculer l'effectif                                                                                                    | 🍐 Imprimer                                                                                                    |                                                                                                    | - <b>1</b> |
| Créé ave                                                                                                    | c HelpNDoc                                                                                                    | : Personal E                                                                                                    | Edition: Crée                                                                                                    | er des documents d'aide CHM faci                                                                                | lement     |

## **Restrictions et affectations**

Créé avec HelpNDoc Personal Edition: Produire facilement des livres électroniques Kindle

#### Affectations

Cette fonction permet de voir toutes les affectations. Vous pouvez faire une recherche pour retrouver un livre.

ø

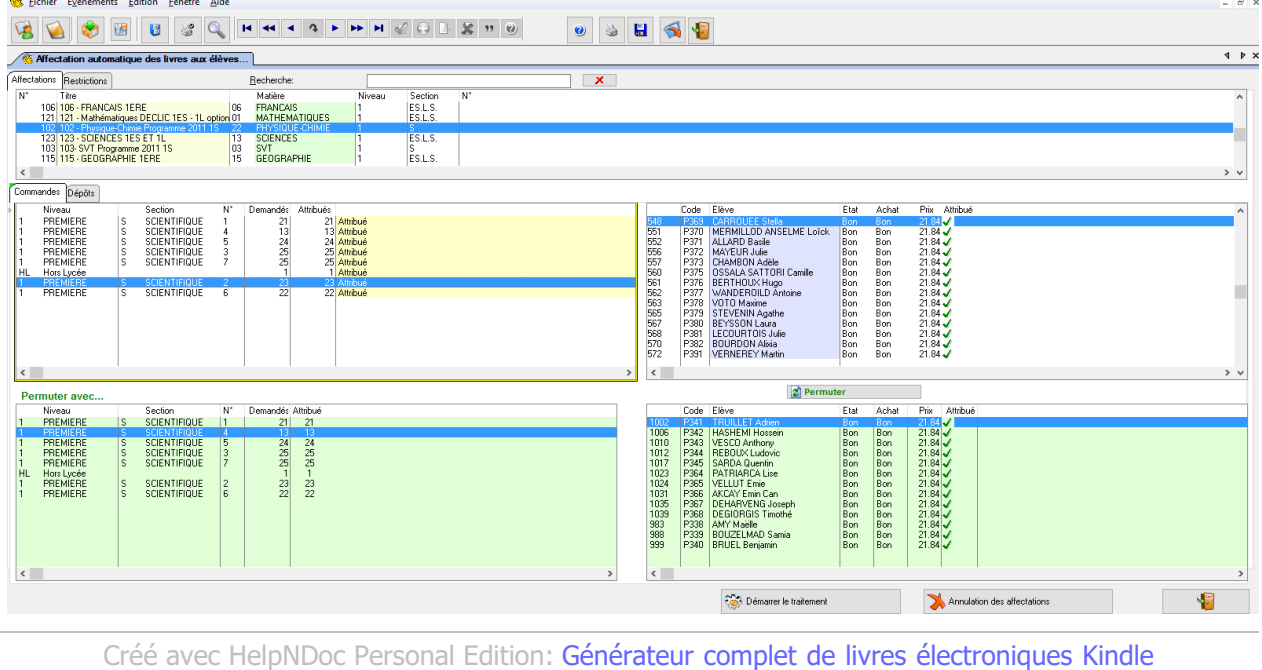

#### Restrictions

Cette fonction permet de saisir des contraintes, par exemple bloquer l'affectation d'un livre pour une classe.

| Bourse aux livres - LYCEE BERTHOLLET - ANNECY - [Af<br>Fichier Evénements Edition Fenétre Aide                                                                                                    | fectation automatiqu                                                                                                    | ie des livres aux élèves]                                                                                                    |                                                                                                    |                                                                                                    |                        | - | 0 X   |
|----------------------------------------------------------------------------------------------------|----------------------------------------------------------------------------------------------------|----------------------------------------------------------------------------------------------------|----------------------------------------------------------------------------------------------------|----------------------------------------------------------------------------------------------------|------------------------|---|-------|
|                                                                                                    | 4 4 2 4                                                                                                    | • •• • <i>•</i> • • • •                                                                                                    | ¥ 11 00                                                                                                    | • 4 .                                                                                                    | 1                      |   |       |
|                                                                                                    |                                                                                                    |                                                                                                    |                                                                                                    | y y 🖬 刘 🕷                                                                                                    | I                      |   | 4 6 3 |
| Affectation automatique des livres aux élèves                                                                                                    |                                                                                                    |                                                                                                    |                                                                                                    |                                                                                                    |                        |   |       |
| N°Line Titte                                                                                                    | Niveau                                                                                                    | Section N                                                                                                    | * Elève Nom prénom                                                                                                    | Décision                                                                                                    |                        |   |       |
| <ul> <li>Construction of the second of the second of t</li></ul> | I FERMINALE<br>SECONDE<br>SECONDE<br>SECONDE<br>TERMINALE<br>TERMINALE<br>TERMINALE<br>TERMINALE<br>TERMINALE<br>TERMINALE<br>TERMINALE<br>TERMINALE | S SERVIFICUE<br>O SNOE GENERALE 20<br>0 SNOE GENERALE 20<br>0 SOE GENERALE 20<br>0 SOE GENERALE 20<br>1 CUTTERAIRE<br>1 CUTTERAIRE<br>1 CUTTERAIRE<br>1 CUTTERAIRE<br>1 CO ECONOMIQUE<br>2 SOENTIFICUE<br>2 SOENTIFICUE<br>2 |                                                                                                    | X Biogué<br>X Biogué<br>X Biogué<br>X Biogué<br>X Biogué<br>X Biogué<br>X Biogué<br>X Biogué<br>X Biogué<br>X Biogué<br>X Biogué |                        |   |       |
| C Ajout                                                                                                    | er                                                                                                    | A Modifier                                                                                                    | 🔀 Supprimer                                                                                                    |                                                                                                    |                        |   |       |
|                                                                                                    |                                                                                                    |                                                                                                    |                                                                                                    |                                                                                                    |                        |   | 1     |
|                                                                                                    | *                                                                                                    | Modification d N* Livre: > Classe Niveau: 2 Sections: 0 Numéro: 204                                                                                                    | I'une contrainte       Image: Second Second Sec | tincipes fondamentau<br>NDE<br>- GENERALE                                                                                        | IX economie eT gestion |   |       |

Cet onglet permet de calculer et de vérifier les affectations résultant du traitement par niveau et classe.

 $\mathcal{P}$ 

Bloqué

Créé avec HelpNDoc Personal Edition: Produire des livres EPub gratuitement

🎻 ОК

淋 Annuler

Décision Attribué

Code élève:

Niveaux, invendus et optimisation

#### Documentation utilisateur MABOURSE

| Affectations  | Restriction Nive | eaux    | nvendus   |          |          |          |             |         | Att      | ectation    | s des | s dem  | andes et dépöts        | Taux Der | n.: 9741%        | Taux Dép.: н      | d hl X ;         | Que la se  | ection sélection | onnéej     |
|---------------|------------------|---------|-----------|----------|----------|----------|-------------|---------|----------|-------------|-------|--------|------------------------|----------|------------------|-------------------|------------------|------------|------------------|------------|
| Niveau        | Demande: Aff.D   | em. 💈   | ∜aff.Den  | n Dépôts | Aff.Dép. | %Aff.De  | ép. Libellé |         | Niv      | e Sectior I | Num   | N°     | Nom                    |          | Prénom           | Demande: Aff.Dem  | % Aff.           | Dem Dépôts | Aff.Dép.         | %Aff.Dép.  |
| 1             | 1702             | 1658    | 97,41 2   | 8 1      | 794 17   | 69 98,61 | 1 % 1ERE    |         | 1        | ECO         | 4     | L074   | HAKKAM                 |          | Hicham           | 6                 | 6 100,           | .00 %      | 6 6              | 100,00 %   |
| 2             | 1881             | 1870    | 99,42 2   | 8        | 1        | 1 100,00 | ) %   2NDE  |         | 1        | EC0         | 4     | L062   | PECORARO               |          | Clémence         | 5                 | 5 100,           | .00 %      | 7 7              | / 100,00 % |
| HL            | 0                | 0       | 100,00 \$ | 8 19     | 364 18   | 18 92,57 | 7 %   H.LYC | ;       | 1        | ECO         | 1     | K030   | ROSIERE                |          | Cloé             | 7                 | 7 100,           | .00 %      | 8 8              | 3 100,00 % |
| T             | 2013             | 1843    | 91,55     | %  16    | 517 15   | 17 93,8  | 2 %   TERM  |         | 1        | ECO         | 1     | K022   | RIBOLA                 |          | Clément          | 7                 | 7 100,           | .00 %      | 4 4              | 100,00 %   |
|               |                  |         |           |          |          |          |             |         | 1        | ECO         | 2     | K067   | BOLLON                 |          | Pierre Alexandre | 6                 | 6 100,           | .00 %      | 5 5              | 5 100,00 % |
|               |                  |         |           |          |          |          |             |         | 1        | ECO         | 1     | K020   | DE VALCK               |          | Simon            | 6                 | 6 100,           | .00 %      | 6 6              | 5 100,00 % |
|               |                  |         |           |          |          |          |             |         | 11       | ECO         | 3     | L017   | BREMARD                |          | Martin           | 6                 | 6 100,           | .00 %      | 6 5              | i 83,33 %  |
|               |                  |         |           |          |          |          |             |         | 1        | ECU         | 3     | LUU4   | FRICHET                |          | Sacha            |                   | / 100,           | .00 %      | 5 4              | 66,67%     |
|               |                  |         |           |          |          |          |             |         | 1        | ELU         | 2     | K083   | VIGNUUD                |          | MATHIEU          | 6                 | 6 100,           | 00 %       | 4 4              | 100,00 %   |
| Cliquez ici n | our afficher les | affer   | tations   | à droite |          |          |             |         | Ц.       | ELU         | 2     | K090   | MENEI                  |          | Paul             |                   | 7 100,           | JUU %      | 4 4              | 100,00 %   |
| L'            |                  | 440     |           | "D       |          | ((D))    | 24// D /    | 1.1.112 | L.       | ELU         | 4     | K085   | BEHLUUL                |          | SABHI            | 2                 | 6 100,<br>cl 100 | 00 %       | 4 !              | 100,00%    |
| Niveau        | Demande          | x Alt.D | em. %     | arr.vem  | Depots A | IT.Dep.  | %Arr.Dep.   | Lidelle | Ľ.       | ECO         | 2     | 1002   | POLICUOLICUA           |          | MELINA           | b c               | 6 100,<br>cl 100 | 00 %       | 6 6              | 100,00 %   |
| 1             |                  | U       | 0 1       | 00,00 %  | U        | U        | 100,00 %    |         | H.       | ECO         | 4     | 1 002  | CUAMPON                |          | LEI DICE         | 2                 | C 100,           | 00 %       | 7 7              | 100,00 %   |
| I ECO         | 53               | ĕ       | 620       | 97,18 %  | 661      | 554      | 98,94 %     |         | H.       | FCO         | 4     | 1.052  | EAYOULE                |          | ILLES            | 2                 | 6 100            | 00 %       | 6 6              | 100,00 %   |
|               | 16               | 2       | 150       | 90,91 %  | 178      | 178      | 100,00 %    |         | H.       | ECO         | 2     | 1.015  | SEGUINARD              |          | LOUIS            | 7                 | 7 100            | 00 %       | A 7              | 100,00 %   |
| 1 5           | 83               | 3       | 1070      | 38,/8%   | 300      | 937      | 38,12 %     |         | Hi -     | FCO         | 2     | 1019   | CHIBENT                |          | TANGUY           | 7                 | 7 100            | 00 %       | 7 3              | 100,00 %   |
| 2 0           | 100              |         | 10/0 1    | 33,42 %  | 1004     | 1010     | 02 67 %     |         | li -     | FCO         | 4     | 1 076  | BEYNALID               |          | BOBIN            | 5                 | 4 80             | 00 2       | 5 4              | 80.00 %    |
| Stock         |                  |         | 01        | 00,00 %  | 1304     | 1010     | 0.00 %      |         | li -     | ECO         | 2     | K079   | GBANGE                 |          | LAURINE          | ã                 | 6 100            | 00 %       | 7 7              | 100.00 %   |
| T             |                  | ő       | 0 1       | 0,00 %   | ő        | ő        | 100.00 %    |         | li -     | ECO         | 2     | K080   | D'AMICO                |          | LUDIVINE         | 4                 | 2 50             | 00 %       | 6 5              | 83.33 %    |
| T ECO         | 64               | ä       | 549       | 84 59 %  | 582      | 505      | 86 77 %     |         | 1        | ECO         | 2     | K081   | DRECOURT TALLON        |          | PAULINE          | 5                 | 4 80             | 00 %       | 6 6              | 100.00 %   |
| T I           | 14               | ă       | 136       | 91 28 %  | 130      | 124      | 95 38 %     |         | 1        | ECO         | 3     | L002   | JOUVENSAL              |          | ALEXANDRA        | 7                 | 7 100            | .00 %      | 7 7              | 100,00 %   |
| t s           | 121              | 5       | 1158      | 95 31 %  | 905      | 888      | 98 12 %     |         | 1        | ECO         | 2     | K075   | PELLAT                 |          | Eva              | 7                 | 7 100            | .00 %      | 6 4              | 66,67 %    |
| · ·           |                  | ~       |           | 00,01.0  |          |          | 00,12.0     |         | 1        | ECO         | 2     | K066   | ERLICH                 |          | Robinson         | 0                 | 0 100,           | .00 %      | 5 5              | 5 100,00 % |
|               |                  |         |           |          |          |          |             |         | 1        | EC0         | 4     | L069   | DUCHIER                |          | Sarah            | 5                 | 3 60,            | .00 %      | 7 7              | / 100,00 % |
|               |                  |         |           |          |          |          |             |         | 1        | EC0         | 2     | K088   | BAULE                  |          | David            | 6                 | 6 100,           | .00 %      | 6 6              | 5 100,00 % |
|               |                  |         |           |          |          |          |             |         | 1        | ECO         | 2     | K069   | EXBRAYAT               |          | Juliette         | 5                 | 5 100,           | .00 %      | 6 6              | 5 100,00 % |
|               |                  |         |           |          |          |          |             |         | 1        | ECO         | 4     | L068   | CORNIER                |          | Sarah            | 5                 | 5 100,           | .00 %      | 6 6              | 5 100,00 % |
| 1             |                  |         |           |          |          |          |             |         | 1        | ECO         | 1     | K021   | VALUGNE                |          | Hobin            | 7                 | 7 100,           | .00 %      | 6 6              | i 100,00 % |
|               |                  |         |           |          |          |          |             |         | 1        | ECO         | 4     | L057   | SINET                  |          | Marie            | 5                 | 5 100,           | .00 %      | 6 6              | 5 100,00 % |
|               |                  |         |           |          |          |          |             |         | 11       | EU0         | 2     | KU63   | LURIENAZ               |          | HADRIEN          | 5                 | 5 100,           | 00 %       | 2 5              | 100,00 %   |
|               |                  |         |           |          |          |          |             |         | <u> </u> | ELU         | 2     | K065   | BELALII                |          | MEHDI            | 3                 | 3 100,           | .00 %      | 5 5              | 100,00 %   |
|               |                  |         |           | F        | Recalcul |          |             |         | 0        | Iptimisatio | n Den | nandes | ou dépôts du 📃 Que der | mandes   | ſ                | Dem Flinférieurs  |                  | 322 Dem    | FI sunérieurs    |            |
|               |                  |         |           |          |          |          |             |         |          | n           | iveau | ou sec | ion 🗌 Que déj          | pôts     |                  | A Dem inférieures |                  | 1 702 Den  | n sunérieures    |            |
|               |                  |         |           |          |          |          |             |         |          |             |       |        |                        |          | 1                | Dén Flinférieurs  |                  | 322 Dén    | El sunérieurs    |            |
|               |                  |         |           |          |          |          |             |         |          |             |       |        |                        |          |                  | A Den inférieures |                  | 1 794 Der  | n sunérieures    | 10         |

Sur la première partie, vous aurez par niveau les demandes, les dépôts et les pourcentages d'affectation. Sur la partie basse, vous avez le même détail par section. En cliquant sur une ligne de cette fenêtre, vous affichez à droite le détail de chaque élève avec ses pourcentages d'affectation. Les affectations sont en vert si elles dépassent la moyenne d'affectation de sa section ou en rouge si elles sont inférieures.

Sur cette partie, vous pouvez cliquer sur l'entête de colonne avec bouton droit pour trier les élèves par le critère que vous voulez.

Un clic bouton droit>ordre croissant, un deuxième clic bouton droit sur la même colonne inverse l'ordre. En faisant la même opération sur des colonnes différentes en maintenant la touche Ctrl enfoncée, vous pouvez trier les élèves sur ces critères des colonnes : l'ordre des clics donnera l'ordre de priorité des tris avec cette ordre affiché sur la colonne : ici la colonne prioritaire est « demandes », suivi de dépôts et ensuite de Aff.Dem. Par bouton droit, vous pourrez envoyer ce résultat dans le tableur Excel.

En cliquant à nouveau sur une colonne sans la touche Ctrl, vous remettez à blanc l'ordre des colonnes de tri.

| Affectations des demandes et dépôts | Taux Dem.: 9 | 741 % Taux Dép.: 98 | 51 × _ Que la section sélectionnée       |
|-------------------------------------|--------------|---------------------|------------------------------------------|
| Nive Sectior Num N* Nom             | Prénom       | Demandes[+1] Aff.D  | em.[+3] % Aff.Dem. Dépôts[+2] Aff.Dép. % |
| 1 ECO 3 LO11 ROUSSEL                | Charles      | <u>7</u>            | 7 100,00 % 7 7 7                         |

Le bouton « Recalcul » permet de rafraichir les résultats après un traitement d'affectation. Le bouton « Optimisation des demandes ou des dépôts » permet d'équilibrer les résultats et de faire tendre les moyennes d'affectation de chaque élève vers les moyennes de sa section. Ex : en corrigeant les gros vendeurs en premier...

Créé avec HelpNDoc Personal Edition: Qu'est-ce qu'un outil de création d'aide ?

#### Traitement

Le traitement permet d'affecter automatiquement les livres aux élèves d'après leurs dépôts et leurs commandes. Le traitement peut être fait pour une classe, un élève ou tout l'établissement. Si l'option « Les invendus sont rachetés par l'association », les dépôts non satisfaits sont valorisés et considérés « A racheter » et stocker dans le champ « Rachats invendus » du livre. A noter qu'un cycle de 3 optimisations est intégré par défaut au traitement.

| De la classe | 10 |  |
|--------------|----|--|
| Section:     |    |  |
| O Un dilive  | 2  |  |
| a Tox        | 2  |  |

Créé avec HelpNDoc Personal Edition: Produire des livres électroniques facilement

#### Permutation entre 2 demandes ou 2 dépôts

A noter que toutes les affectations sont modifiables manuellement pour rectifier le traitement automatique grâce au bouton « Permuter ». Vous cliquez sur chaque ligne que vous voulez permuter et vous cliquez sur le bouton.

Créé avec HelpNDoc Personal Edition: Création d'aide CHM, PDF, DOC et HTML d'une même source

#### **Annulation des affectations**

Cette fonction permet d'annuler les affectations faites par le traitement précédent.

Créé avec HelpNDoc Personal Edition: Éditeur complet de livres électroniques ePub

## **Facturation**

Cette fonction permet de facturer le résultat par élève et d'établir une facture. Vous pouvez facturer l'établissement, une classe ou un élève.

NB : impression et prise en compte de la cotisation association, des frais, de l'acompte et de la carte région.

| S Parametres de l'acturation                |                   |   |
|---------------------------------------------|-------------------|---|
| Choix» Dépôt et commande                    | Trié par: Classe  | ~ |
| Classe entière                              |                   |   |
| Niveau:                                     |                   |   |
| O Un élève                                  |                   |   |
| Imprimante par défaut: EPSON WP-4525 Series |                   |   |
| Choix de l'imprimante: EPSON WP-4525 Series |                   |   |
|                                             | Editer la facture |   |

Exemple de facture :

Vous pouvez la visualiser, l'imprimer, la sauvegarder en PDF.

| acture Le 29/0                                           | 5/2016                   | ABONDANCE                                                                                                    |                                         |              |
|----------------------------------------------------------|--------------------------|----------------------------------------------------------------------------------------------------|-----------------------------------------|--------------|
| Classe:                                                  |                          | Sylvain                                                                                                    |                                         |              |
|                                                          |                          | GUY ABONDANCE                                                                                                    |                                         |              |
|                                                          |                          | <aaaaaaaaaaaaaa<br>74940 <aaaaaaa< th=""><th>AAAAAAAAAAAAAAAAAAAAAAAAAAAAAAAAAAAAAAA</th><th></th></aaaaaaa<></aaaaaaaaaaaaaa<br> | AAAAAAAAAAAAAAAAAAAAAAAAAAAAAAAAAAAAAAA |              |
| Matière                                                  | Auteur - Editeur - Titre |                                                                                                    | Achat                                   | Vente        |
| PHYSIQUE-CHIM                                            | -302 Physique chimie obl | igatoire                                                                                                    |                                         | 22.32        |
| PHYSIQUE-CHIM                                            | -302 Physique chimie obl | igatoire                                                                                                    |                                         | 22.32        |
| SVT                                                      | -303 SVT Term S          |                                                                                                    |                                         | 21.06        |
| MATHEMATIQUES                                            | -311 MATH specilaité     |                                                                                                    |                                         | 24.70        |
| ANGLAIS                                                  | -328 Password English    |                                                                                                    |                                         | 13.85        |
|                                                          |                          |                                                                                                    |                                         |              |
|                                                          |                          |                                                                                                    |                                         |              |
|                                                          |                          |                                                                                                    | Total achats                            | Total vente: |
|                                                          | dénocés: 5               |                                                                                                    | 0.00                                    | 104.25       |
| Nombre de livres                                         | deposes. o               |                                                                                                    |                                         | 3.00         |
| Nombre de livres<br>Nombre de livres<br>Nombre de livres | achetés: 0<br>rendus: 0  | Cotisations<br>TOTAL                                                                                                    |                                         | 101.25       |

Créé avec HelpNDoc Personal Edition: Produire des aides en ligne pour les applications Qt

#### Listes

Différentes listes sont disponibles en aperçu avant impression, impression et sauvegarde en PDF. Des filtres sont disponibles pour certaines listes.

NB : selon l'option choisie pour la valorisation (par état ou par date d'édition), les calculs feront ressortir les manquants en « Non servis » ou en « A commander. »

| An an an an an an an an an an an an an an                                                                                                    |               |
|----------------------------------------------------------------------------------------------------|---------------|
| metres des listes                                                                                                    |               |
| Bulletins de commande                                                                                                    |               |
| Bulletins de dépôt                                                                                                    |               |
| Dépôts par livres et par classes (filtres)                                                                                                    | (+ à commande |
| ) Demandes par livres et par classes (filtres)                                                                                                    | (+ à commande |
| Dépôts / demandes par élèves (filtres)                                                                                                    |               |
| ) Statistiques Dépôt/Demande (filtres)                                                                                                    | (+ à commande |
| ) Liste des élèves                                                                                                    |               |
| ) Liste des livres                                                                                                    |               |
| ) Liste des demandes / demandes NS / vendus / invendus par livre (filtres)                                                                                                    | (+ à commande |
| ) Liste des demandes / demandes NS / vendus / invendus par élève/nom (filtres)                                                                                                    | (+ à commande |
| ) Liste des demandes / demandes NS / vendus / invendus par élève/code (filtres)<br>Que les rendus Aucune attribution                                                                                                    | (+ à commande |
| ) Bilan général des factures (filtres) (Sortie tableur automatique)                                                                                                    |               |
| Bilan général cumulé des factures (filtres) (Sortie tableur automatique)                                                                                                    |               |
| ) Edition de chèques (filtres) (Sortie tableur automatique)                                                                                                    |               |
|                                                                                                    |               |
| iltre <u>N</u> iveau:                                                                                                    |               |
| iltre <u>N</u> iveau:                                                                                                    |               |
| iltre <u>N</u> iveau:<br>imante par défaut: EPSON WP-4525 Series<br>in de l'imprimente: EPSON WP-4525 Series                                                                                                    |               |
| iltre <u>N</u> iveau:<br>imante par défaut: EPSON WP-4525 Series<br>pix de l'imprimante: EPSON WP-4525 Series                                                                                                    |               |
| iltre <u>N</u> iveau:<br>imante par défaut: EPSON WP-4525 Series<br>pix de l'imprimante: EPSON WP-4525 Series                                                                                                    | Jimprimer     |
| iltre <u>N</u> iveau:<br>Imante par défaut: EPSON WP-4525 Series<br>Dix de l'imprimante: EPSON WP-4525 Series                                                                                                    | Jmprimer      |
| iltre <u>N</u> iveau:<br>inmante par défaut: EPSON WP-4525 Series<br>pix de l'imprimante: EPSON WP-4525 Series                                                                                                    | Imprimer      |
| Filtre <u>N</u> iveau:<br>P Filtre <u>Section</u> :<br>P Filtre <u>Section</u><br>P Filtre <u>Section</u><br>P Filtre impression élèves                                                                                                    | Jmprimer      |
| iltre <u>N</u> iveau:<br>innante par défaut: EPSON WP-4525 Series<br>ix de l'imprimante: EPSON WP-4525 Series<br>Filtre impression élèves                                                                                                    | Jimprimer     |
| iltre <u>N</u> iveau:<br>immante par défaut: EPSON WP-4525 Series<br>ix de l'imprimante: EPSON WP-4525 Series<br>Filtre impression élèves<br>Selectionnez un <u>Nom</u> :                                                                                                    | Imprimer      |
| iltre <u>N</u> iveau:<br>imante par défaut: EPSON WP-4525 Series<br>ix de l'imprimante: EPSON WP-4525 Series<br>Filtre impression élèves<br>Selectionnez un <u>N</u> om;                                                                                                    | Imprimer      |
| iltre Niveau:<br>Imante par défaut: EPSON WP-4525 Series<br>ix de l'imprimante: EPSON WP-4525 Series<br>Filtre impression élèves<br>Selectionnez un <u>Nom</u> :<br>Sélectionnez un <u>P</u> rénom:                                                                                                    | Imprimer      |
| itre Niveau:       Image: Filtre Section:       Image: Section:       Image: Section:                                                                                                    | Imprimer      |
| itre Niveau:       Image: Filtre Section:       Image: Section:         imante par défaut:       EPSON WP-4525 Series         ix de l'imprimante:       EPSON WP-4525 Series         Filtre impression élèves       Image: Selectionnez un Nom:         Sélectionnez un Prénom:       Image: Selectionnez un niveau de classe:         Sélectionnez un niveau de classe:       Image: Selectionnez un niveau de classe:                                                                                                    | Imprimer      |
| iltre Niveau:       Piltre Section:       Piltre Section:         imante par défaut:       EPSON WP-4525 Series         ix de l'imprimante:       EPSON WP-4525 Series         Filtre impression élèves       Selectionnez un Nom:         Sélectionnez un Prénom:       Sélectionnez un niveau de classe:         Sélectionnez un niveau de classe:       Selectionnez un niveau de classe:                                                                                                    | Imprimer      |
| ittre Niveau:       Image: Filtre Section:       Image: Section:       Image: Section:                                                                                                    | Imprimer      |
| iltre Niveau:       Image: Filtre Section:       Image: Filtre Section:       Image: Fil | Imprimer      |
| Filtre Niveau:       Piltre Section:       Piltre Section:         rimante par défaut:       EPSON WP-4525 Series         bix de l'imprimante:       EPSON WP-4525 Series         Filtre impression élèves       Imprimante:         Sélectionnez un Nom;       Imprimante:         Sélectionnez un Prénom:       Imprimante:         Sélectionnez un niveau de classe:       Imprimante:         Sélectionnez un niveau de classe:       Imprimante:         Sélectionnez un niveau de classe:       Imprimante:         Sélectionnez un niveau de classe:       Imprimante:         Sélectionnez un niveau de classe:       Imprimante:         Sélectionnez un niveau de classe:       Imprimante:         Sélectionnez un niveau de classe:       Imprimante:         Sélectionnez un niveau de classe:       Imprimante:         Sélectionnez un niveau de classe:       Imprimante:         Sélectionnez un niveau de classe:       Imprimante:         Sélectionnez un niveau de classe:       Imprimante:         Sélectionnez un niveau de classe:       Imprimante:         Sélectionnez un niveau de classe:       Imprimante:         Sélectionnez un niveau de classe:       Imprimante:                                                                                                    | Imprimer      |
| iltre Niveau:                                                                                                    | Imprimer      |
| iltre Niveau:       Image: Filtre Section:       Image: Filtre Section:       Image: Fil | Imprimer      |
| iltre Niveau:       Image: Filtre Section:       Image: Section:         rimante par défaut:       EPSON WP-4525 Series         inx de l'imprimante:       EPSON WP-4525 Series         Filtre impression élèves       Image: Selectionnez un Nom:         Sélectionnez un Prénom:       Image: Selectionnez un Prénom:         Sélectionnez un niveau de classe:       Image: Selectionnez un niveau de classe:         Sélectionnez un niveau de classe:       Image: Selectionnez un niveau de classe:         Sélectionnez un niveau de classe:       Image: Selectionnez un niveau de classe:         Sélectionnez un niveau de classe:       Image: Selectionnez un niveau de classe:         Sélectionnez un niveau de classe:       Image: Selectionnez un niveau de classe:         Sélectionnez un niveau de classe:       Image: Selectionnez un niveau de classe:         Sélectionnez un niveau de classe:       Image: Selectionnez un niveau de classe:         Sélectionnez un niveau de classe:       Image: Selectionnez un niveau de classe:         Sélectionnez un niveau de classe:       Image: Selectionnez un niveau de classe:         Sélectionnez un niveau de classe:       Image: Selectionnez un niveau de classe:         Sélectionnez un niveau de classe:       Image: Selectionnez un niveau de classe:         Sélectionnez un niveau de classe:       Image: Selectionnez un niveau de classe:         Sélectionnez un niveau                                                                                                    | Imprimer      |
| Itre Niveau:       Image: Filtre Section:       Image: Filtre Section:       Image: Filt | Imprimer      |

Créé avec HelpNDoc Personal Edition: Produire des aides en ligne pour les applications Qt

## **Export Excel**

Sur certaines listes, des exportations Excel sont générées automatiquement. Elles sont stockées dans le sous dossier ...mabourse/data :export.

Créé avec HelpNDoc Personal Edition: Générateur d'aide complet

## **Traitements**

#### Documentation utilisateur MABOURSE

| 🔺 Traitements                                        | $\times$ |
|------------------------------------------------------|----------|
|                                                      |          |
| Supprimer les infos de facture dans le fichier élève |          |
| Supprimer les demandes et dépôts orphelins           |          |
| Convertir les demandes en 'Bon'                      |          |
|                                                      |          |

Créé avec HelpNDoc Personal Edition: Environnement de création d'aide complet

## **Menu Aide**

Créé avec HelpNDoc Personal Edition: Créer des documents d'aide PDF facilement

## Menu Aide, option « Quoi de neuf ? » :

vous permet de connaitre les modifications apportées à chaque version du logiciel. (corrections, améliorations). Vous trouverez aussi cette liste dans le menu dans le bouton «?».

| A Bourse aux livres - LYCEE BERTHOLLET - ANNECY - [Quoi de neuf]                                                                                                    |                                       | – a × |
|----------------------------------------------------------------------------------------------------|---------------------------------------|-------|
| Pichier Evénements Edition Eenêtre Aide                                                                                                    |                                       | - 8   |
| 3 3 3 3 3 3 3 3 3 3 3 3 3 3 3 3 3 3 3                                                                                                    | ا ا ا ا ا ا ا ا ا ا ا ا ا ا ا ا ا ا ا |       |
| / 🖲 Quoi de neuf                                                                                                    |                                       | 4 Þ   |
| Historiques des Versions<br>+ Moureeu<br>* Modifib<br>- SupprimD<br>* Bugfix<br>f Warning                                                                                                    |                                       |       |
| Version: V2014 R1 Build #003<br>1 Date : 28.08.2014                                                                                                    |                                       |       |
| + Ajout ligne adresse 2 sur eleve.<br>8 Affichage du bouton section sur impression facture pas toujours juste.                                                                                                    |                                       |       |
| <br>Version: V2014 R1 Build #002<br>! Date : 24.07.2014                                                                                                    |                                       |       |
| * Allongement des champs adresses eleves.                                                                                                    |                                       |       |
|                                                                                                    |                                       |       |
| + Ajout filtre sur liste demandes par eleve.                                                                                                    |                                       |       |
| Version: V2013 R1 Build #004<br>Date : 22.09.2013                                                                                                    |                                       |       |
| * Suppression de l'impression du solde sur la facture.                                                                                                    |                                       |       |
| Version: V2013 R1 Build #003<br>1 Date : 31.08.2013                                                                                                    |                                       |       |
| <ul> <li>Ajout messages bas de factures (messages ou textes informatique et<br/>libertes). Mise Y jour dans les parametres %tablissements.</li> <li>Affichage direct du prix lors de la saise d'une commande ou d'un depot.</li> <li>Choix de l'imprimante pour les listes et les factures.</li> </ul> |                                       |       |
|                                                                                                    |                                       |       |

Créé avec HelpNDoc Personal Edition: Écrire des livres électroniques ePub pour l'iPad

## Menu Aide, A propos de :

Ce menu permet de situer l'utilisation du logiciel. Il vous donne la situation de votre version, les renseignements sur l'éditeur.

Créé avec HelpNDoc Personal Edition: Créer des fichiers d'aide Qt Help multi-plateformes